# ОПИСАНИЕ ФУНКЦИЙ И ВОЗМОЖНОСТЕЙ ИНТЕРНЕТ-БАНКА ОАО «СТАТУСБАНК» ДЛЯ ФИЗИЧЕСКИХ ЛИЦ

Оглавление

|                                  | -                                                        |          |
|----------------------------------|----------------------------------------------------------|----------|
| 1. PEI                           | ГИСТРАЦИЯ В ИНТЕРНЕТ-БАНКЕ                               | 3        |
| 1.1. Рег                         | истрация в Интернет-Банке клиента Банка                  | 3        |
| 1.2. Реги                        | страция в Интернет-Банке при использовании МСИ           | 5        |
| 2. BO                            | ССТАНОВЛЕНИЕ ПАРОЛЯ                                      | 7        |
| <b>3.</b> PA3                    | ЗДЕЛ «МОЙ ПОРТФЕЛЬ»                                      | 8        |
| 3.1. Пла                         | атежные карты                                            | 9        |
| 3.1.1.                           | Функции активных карточек                                | 9        |
| 3.1.1.1.                         | «Наименование»                                           | 9        |
| 3.1.1.2.                         | «Баланс»                                                 | 9        |
| 3.1.1.3.                         | «Перевод/Пополнение»                                     | 10       |
| 3.1.1.3.1.                       | «Перевод на чужую карту по № телефона»                   | 10       |
| 3.1.1.3.2.                       | «Перевод на другую карту по № карты»                     | 11       |
| 3.1.1.3.3.                       | «Пополнить карту»                                        | 12       |
| 3.1.1.3.3.                       | 1. Пополнить карточку с карточки, выпущенной Банком      | 13       |
| 3.1.1.3.3.                       | 2. Пополнить карточку с карточки, выпущенной иным банком | 14       |
| 3.1.1.4.                         | «Продлить срок действия карточки»                        | 15       |
| 3.1.1.5.                         | «Назначить платежным средством по умолчанию»             | 18       |
| 3.1.1.6.                         | «Блокировать карточку» / «Разблокировать карточку»       | 18       |
| 3.1.1.7.                         | «Действия с карточкой»                                   | 19       |
| 3.1.1.7.1.                       | «Подключить SMS-оповещение»                              | 19       |
| 3.1.1.7.2.                       | «Включить 3DS»                                           | 19       |
| 3.1.1.7.3.                       | «Повторно получить ПИН-код»                              | 19       |
| 3.1.1.7.4.                       | «Лимиты по карточке»                                     | 20       |
| 3.1.1.7.5.                       | «Приоритет автооплаты»                                   | 21       |
| 3.1.1.7.6.                       | «Запретить автооплату»                                   | 22       |
| 3.1.1.8.                         | «Информация об операциях»                                | 22       |
| 3.1.1.8.1.                       | «Выписка по карте»                                       | 22       |
| 3.1.1.8.2.                       | «Последние операции»                                     | 23       |
| 3.1.1.8.3.                       | «Заблокированные суммы»                                  | 23       |
| 3.1.2.                           | Функции для неактивных карточек                          | 23       |
| 3.1.2.1 П                        | одтверждение получения карточки                          | 24       |
| 3.2. Тек                         | сущие счета                                              | 25       |
| 3.2.1.                           | Функции для открытых текущих счетов                      | 25       |
| 3.2.1.1.                         | «Наименование»                                           | 25       |
| 3.2.1.2.                         | «Выписка по счету»                                       | 25       |
| 3.2.1.3.                         | «Пополнить текущий счет»                                 | 25       |
| 3.2.1.4.                         | «Открыть счет с карточкой»                               | 25       |
| 3.2.2.                           | Функции для закрытых текущих счетов                      | 28       |
| 3.3. Кре                         | едиты                                                    | 29       |
| <u>1</u><br>221 ሙ                | WARE THE TOUGTOWNY PROTUTOR                              | 20       |
| 3.3.1. Ψy                        | инсции для деиствующих кредитов                          | 29       |
| 3.3.1.1.                         | «Пиименовиние»                                           | 29<br>20 |
| 3.3.1.2.                         | «Быниски по креоиту»                                     | 29<br>20 |
| J.J.1.J.<br>2 2 7                | «посисить кресния»                                       | 29<br>20 |
| 3.3.4.<br>3.1 Dray               | Функции для закрытых кредитов                            | 29<br>20 |
| J.H. DKJ<br>3/11                 | Тады<br>Функции пла дайструющих ризовор                  | 30<br>20 |
| 3. <b>4</b> .1.<br>3 / 1 1       | чупкции для денствующих вкладов                          | 30<br>20 |
| J. <del>4</del> .1.1.<br>2 / 1 7 | «постопрето условия вклиоов»                             | 30<br>20 |
| J.4.1.2.<br>2 / 1 2              | «Открото вклио»                                          | 30<br>24 |
| J.4.1.J.<br>2 / 1 /              | «пиименовиние»                                           | 34<br>24 |
| J.4.1.4.                         | «кіпформиция по вклиоу»                                  | 34       |

| 3.4.1                                                                                                    | .5. «Пополнить вклад»                                                                                                    | 34                                                                                                    |
|----------------------------------------------------------------------------------------------------|----------------------------------------------------------------------------------------------------|----------------------------------------------------------------------------------------------------|
| 3.4.1                                                                                                    | .6. «Выписка по вкладу»                                                                                                    | 35                                                                                                    |
| 3.4.1                                                                                                    | .7. «Остаток вклада»                                                                                                    | 35                                                                                                    |
| 3.4.2                                                                                                    | Функции для закрытых вкладов                                                                                                    | 35                                                                                                    |
| 3.5.                                                                                                    | Неактивные продукты                                                                                                    | 36                                                                                                    |
| 4.                                                                                                    | РАЗЛЕЛ «КАРТОЧКИ ИНЫХ БАНКОВ»                                                                                                    | 36                                                                                                    |
| 5.                                                                                                    | РАЗДЕЛ «МОИ ПЛАТЕЖИ»                                                                                                    | 37                                                                                                    |
| 5.1.                                                                                                    | Совершить платеж.                                                                                                    | 37                                                                                                    |
| 5.1.1                                                                                                    | Услуги Банка                                                                                                    | 37                                                                                                    |
| 5.1.1                                                                                                    | .1. Пополнение текушего счета в ВҮМ                                                                                                    | 37                                                                                                    |
| 5.1.1                                                                                                    | .2. Погашение кредита ОАО «СтатусБанк»                                                                                                    | 39                                                                                                    |
| 5.1.1                                                                                                    | .3. Платеж по произвольным реквизитам                                                                                                    | 40                                                                                                    |
| 5.1.1                                                                                                    | .4. Перевод с карты на карту                                                                                                    | 41                                                                                                    |
| 5.1.1                                                                                                    | .5. Пополнение вклада                                                                                                    | 43                                                                                                    |
| 5.1.2                                                                                                    | . Услуги системы «Расчет» (ЕРИП)                                                                                                    | 14                                                                                                    |
| 5.2.                                                                                                    | Корзина платежей                                                                                                    | 17                                                                                                    |
| 5.3.                                                                                                    | Настроить платеж                                                                                                    | 18                                                                                                    |
| 5.3.1                                                                                                    | . Настройка параметров избранного платежа                                                                                                    | 18                                                                                                    |
| 5.3.2                                                                                                    | . Настройка расписания автоматической оплаты избранного платежа                                                                                                    | 49                                                                                                    |
|                                                                                                    |                                                                                                    |                                                                                                    |
| 5.3.3                                                                                                    | . Изменение настроек избранных платежей                                                                                                    | 51                                                                                                    |
| 5.3.3<br>5.4.                                                                                                    | . Изменение настроек избранных платежей<br>История платежей                                                                                                    | 51<br>53                                                                                                    |
| 5.3.3<br>5.4.<br>5.5.                                                                                                    | . Изменение настроек избранных платежей<br>История платежей<br>Статистика платежей                                                                                                    | 51<br>53<br>55                                                                                                    |
| 5.3.3<br>5.4.<br>5.5.<br>6.                                                                                                    | . Изменение настроек избранных платежей<br>История платежей<br>Статистика платежей<br>РАЗДЕЛ «МОЙ БАНК»                                                                                                    | 51<br>53<br>55<br>56                                                                                                    |
| <ul> <li>5.3.3</li> <li>5.4.</li> <li>5.5.</li> <li>6.</li> <li>6.1.</li> </ul>                                                               | <ul> <li>Изменение настроек избранных платежей</li> <li>История платежей</li> <li>Статистика платежей</li> <li>РАЗДЕЛ «МОЙ БАНК»</li> <li>Переписка с банком</li> </ul>                                                                                                    | 51<br>53<br>55<br>56<br>56                                                                                                 |
| 5.3.3<br>5.4.<br>5.5.<br>6.<br>6.1.<br>6.2.                                                                                                   | 5. Изменение настроек избранных платежей<br>История платежей<br>Статистика платежей<br>РАЗДЕЛ «МОЙ БАНК»<br>Переписка с банком<br>Новости банка                                                                                                    | 51<br>53<br>55<br>56<br>56<br>56                                                                                           |
| 5.3.3<br>5.4.<br>5.5.<br>6.<br>6.1.<br>6.2.<br>6.3.                                                                                           | <ul> <li>Изменение настроек избранных платежей</li> <li>История платежей</li> <li>Статистика платежей</li> <li>РАЗДЕЛ «МОЙ БАНК»</li> <li>Переписка с банком</li> <li>Новости банка</li> <li>Руководство пользователя Интернет-Банка</li> </ul>                                                                                                    | 51<br>53<br>55<br>56<br>56<br>56<br>56                                                                                     |
| 5.3.3<br>5.4.<br>5.5.<br>6.<br>6.1.<br>6.2.<br>6.3.<br>6.4.                                                                                   | <ul> <li>Изменение настроек избранных платежей</li> <li>История платежей</li> <li>Статистика платежей</li> <li>РАЗДЕЛ «МОЙ БАНК»</li> <li>Переписка с банком</li> <li>Новости банка</li> <li>Руководство пользователя Интернет-Банка</li> <li>Отделения банка</li> </ul>                                                                                                    | 51<br>53<br>55<br>56<br>56<br>56<br>56<br>56                                                                               |
| 5.3.3<br>5.4.<br>5.5.<br>6.<br>6.1.<br>6.2.<br>6.3.<br>6.4.<br>6.5.                                                                           | <ul> <li>Изменение настроек избранных платежей</li> <li>История платежей</li> <li>Статистика платежей</li> <li>РАЗДЕЛ «МОЙ БАНК»</li> <li>Переписка с банком</li> <li>Новости банка</li> <li>Руководство пользователя Интернет-Банка</li> <li>Отделения банка</li> <li>Условия договора</li> </ul>                                                                                                    | 51<br>53<br>55<br>56<br>56<br>56<br>56<br>56                                                                               |
| 5.3.3<br>5.4.<br>5.5.<br>6.<br>6.1.<br>6.2.<br>6.3.<br>6.4.<br>6.5.<br>7.                                                                     | <ul> <li>Изменение настроек избранных платежей</li> <li>История платежей</li> <li>Статистика платежей</li> <li>РАЗДЕЛ «МОЙ БАНК»</li> <li>Переписка с банком</li> <li>Новости банка</li> <li>Руководство пользователя Интернет-Банка</li> <li>Отделения банка</li> <li>Условия договора</li> <li>РАЗДЕЛ «МОЙ СЕРВИС»</li></ul>                                                                                                    | 51<br>53<br>55<br>56<br>56<br>56<br>56<br>56<br>56<br>56<br>57                                                             |
| 5.3.3<br>5.4.<br>5.5.<br>6.<br>6.1.<br>6.2.<br>6.3.<br>6.4.<br>6.5.<br>7.                                                                     | 5. Изменение настроек избранных платежей<br>История платежей<br>Статистика платежей<br>РАЗДЕЛ «МОЙ БАНК»<br>Переписка с банком<br>Новости банка<br>Руководство пользователя Интернет-Банка<br>Отделения банка<br>Условия договора<br>РАЗДЕЛ «МОЙ СЕРВИС»<br>Курсы валют                                                                                                    | 51<br>53<br>55<br>56<br>56<br>56<br>56<br>56<br>56<br>56<br>57<br>57                                                       |
| 5.3.3<br>5.4.<br>5.5.<br>6.<br>6.1.<br>6.2.<br>6.3.<br>6.4.<br>6.5.<br>7.<br>7.1. 1<br>7.2. N                                                 | <ul> <li>Изменение настроек избранных платежей</li> <li>История платежей</li> <li>Статистика платежей</li> <li>РАЗДЕЛ «МОЙ БАНК»</li> <li>Переписка с банком</li> <li>Новости банка</li> <li>Руководство пользователя Интернет-Банка</li> <li>Отделения банка</li> <li>Условия договора</li> <li>РАЗДЕЛ «МОЙ СЕРВИС»</li> </ul>                                                                                                    | 51<br>53<br>55<br>56<br>56<br>56<br>56<br>56<br>56<br>56<br>56<br>57<br>57                                                 |
| 5.3.3<br>5.4.<br>5.5.<br>6.<br>6.1.<br>6.2.<br>6.3.<br>6.4.<br>6.5.<br>7.<br>7.1. 1<br>7.2. N<br>7.3.                                         | <ul> <li>Изменение настроек избранных платежей</li> <li>История платежей</li> <li>Статистика платежей</li> <li>РАЗДЕЛ «МОЙ БАНК».</li> <li>Переписка с банком.</li> <li>Новости банка</li> <li>Руководство пользователя Интернет-Банка.</li> <li>Отделения банка</li> <li>Условия договора</li> <li>РАЗДЕЛ «МОЙ СЕРВИС».</li> <li>Курсы валют.</li> <li>Иои персональные данные.</li> <li>Изменение логина</li> </ul>                                                                                                    | 51<br>53<br>55<br>56<br>56<br>56<br>56<br>56<br>56<br>56<br>56<br>57<br>57<br>57                                           |
| 5.3.3<br>5.4.<br>5.5.<br>6.<br>6.1.<br>6.2.<br>6.3.<br>6.4.<br>6.5.<br>7.<br>7.1. 1<br>7.2. N<br>7.3.<br>7.4.                                 | <ul> <li>Изменение настроек избранных платежей</li></ul>                                                                                                    | 51<br>53<br>55<br>56<br>56<br>56<br>56<br>56<br>56<br>56<br>57<br>57<br>57<br>57                                           |
| 5.3.3<br>5.4.<br>5.5.<br>6.<br>6.1.<br>6.2.<br>6.3.<br>6.4.<br>6.5.<br>7.<br>7.1. 1<br>7.2. 1<br>7.3.<br>7.4.<br>7.5.                         | <ul> <li>Изменение настроек избранных платежей</li></ul>                                                                                                    | 51<br>53<br>55<br>56<br>56<br>56<br>56<br>56<br>56<br>56<br>57<br>57<br>57<br>57<br>57                                     |
| 5.3.3<br>5.4.<br>5.5.<br>6.<br>6.1.<br>6.2.<br>6.3.<br>6.4.<br>6.5.<br>7.<br>7.1. 1<br>7.2. N<br>7.3.<br>7.4.<br>7.5.<br>7.6.                 | <ul> <li>Изменение настроек избранных платежей</li></ul>                                                                                                    | 51<br>53<br>55<br>56<br>56<br>56<br>56<br>56<br>56<br>57<br>57<br>57<br>57<br>57<br>57<br>57                               |
| 5.3.3<br>5.4.<br>5.5.<br>6.<br>6.1.<br>6.2.<br>6.3.<br>6.4.<br>6.5.<br>7.<br>7.1. 1<br>7.2. 1<br>7.3.<br>7.4.<br>7.5.<br>7.6.<br>7.7.         | <ul> <li>Изменение настроек избранных платежей</li> <li>История платежей</li> <li>Статистика платежей</li> <li>РАЗДЕЛ «МОЙ БАНК»</li> <li>Переписка с банком</li> <li>Новости банка</li> <li>Руководство пользователя Интернет-Банка</li> <li>Отделения банка</li> <li>Условия договора</li> <li>РАЗДЕЛ «МОЙ СЕРВИС»</li> <li>Курсы валют</li> <li>Мои персональные данные</li> <li>Изменение логина</li> <li>Заблокировать доступ</li> <li>Пароль для входа</li> <li>Сеансовые пароли</li> <li>Изменение номера плательшика в ЕРИП</li> </ul>                                       | 51<br>53<br>55<br>56<br>56<br>56<br>56<br>56<br>56<br>57<br>57<br>57<br>57<br>57<br>57<br>57<br>57<br>57                   |
| 5.3.3<br>5.4.<br>5.5.<br>6.<br>6.1.<br>6.2.<br>6.3.<br>6.4.<br>6.5.<br>7.<br>7.1. 1<br>7.2. N<br>7.3.<br>7.4.<br>7.5.<br>7.6.<br>7.7.<br>7.8. | <ul> <li>Изменение настроек избранных платежей.</li> <li>История платежей</li> <li>Статистика платежей</li> <li>РАЗДЕЛ «МОЙ БАНК»</li> <li>Переписка с банком.</li> <li>Новости банка</li> <li>Руководство пользователя Интернет-Банка.</li> <li>Отделения банка</li> <li>Условия договора</li> <li>РАЗДЕЛ «МОЙ СЕРВИС».</li> <li>Курсы валют.</li> <li>Мои персональные данные.</li> <li>Изменение логина</li> <li>Заблокировать доступ.</li> <li>Пароль для входа.</li> <li>Сеансовые пароли</li> <li>Изменения о подключениях.</li> </ul>                                         | 51<br>53<br>55<br>56<br>56<br>56<br>56<br>56<br>56<br>56<br>57<br>57<br>57<br>57<br>57<br>57<br>57<br>57<br>58<br>8<br>58  |
| 5.3.3<br>5.4.<br>5.5.<br>6.<br>6.1.<br>6.2.<br>6.3.<br>6.4.<br>6.5.<br>7.<br>7.1.1<br>7.2. N<br>7.3.<br>7.4.<br>7.5.<br>7.6.<br>7.7.<br>8.    | <ul> <li>Изменение настроек избранных платежей</li> <li>История платежей</li> <li>Статистика платежей</li> <li>РАЗДЕЛ «МОЙ БАНК»</li> <li>Переписка с банком</li> <li>Новости банка</li> <li>Руководство пользователя Интернет-Банка</li> <li>Отделения банка</li> <li>Условия договора</li> <li>РАЗДЕЛ «МОЙ СЕРВИС»</li> <li>Курсы валют</li> <li>Мои персональные данные</li> <li>Изменение логина</li> <li>Заблокировать доступ</li> <li>Пароль для входа</li> <li>Сеансовые пароли</li> <li>Изменения о подключениях</li> <li>ПРЕКРАЩЕНИЕ ПОЛЬЗОВАНИЯ ИНТЕРНЕТ-БАНКОМ</li> </ul> | 51<br>53<br>55<br>56<br>56<br>56<br>56<br>56<br>56<br>57<br>57<br>57<br>57<br>57<br>57<br>57<br>57<br>58<br>88<br>58<br>58 |

## 1. РЕГИСТРАЦИЯ В ИНТЕРНЕТ-БАНКЕ

Подключиться к системе дистанционного банковского обслуживания для физических лиц «Интернет-Банк» (далее – Интернет-Банк) ОАО «СтатусБанк» (далее – Банк) может любой клиент Банка путем заполнения регистрационной формы на сайте Интернет-Банка. Физическое лицо, не являющееся клиентом Банка, может подключиться к Интернет-банку путем использования Системы межбанковской идентификации (далее – МСИ).

## 1.1. Регистрация в Интернет-Банке клиента Банка

Для подключения к Интернет-Банку клиент Банка:

не заключивший с Банком договор о комплексном банковском обслуживании физических лиц в ОАО «СтатусБанк» (далее – договор КБО) – знакомится с Договором оказания услуги «Интернет-Банк» на условиях публичной оферты по ссылке «Условия Договора»;

заключивший с Банком договор КБО – знакомится с условиями Договора услуги Интернет-Банк (Приложение 5 к договору КБО «Общие условия оказания услуг дистанционного банковского обслуживания») на сайте Банка (ссылка <u>https://stbank.by/private\_client/internet-bank/</u>);

проходит процедуру регистрации по ссылке «Подключить Интернет-Банк» на главной странице сайта Интернет-Банк по адресу <u>https://stb24.by</u>:

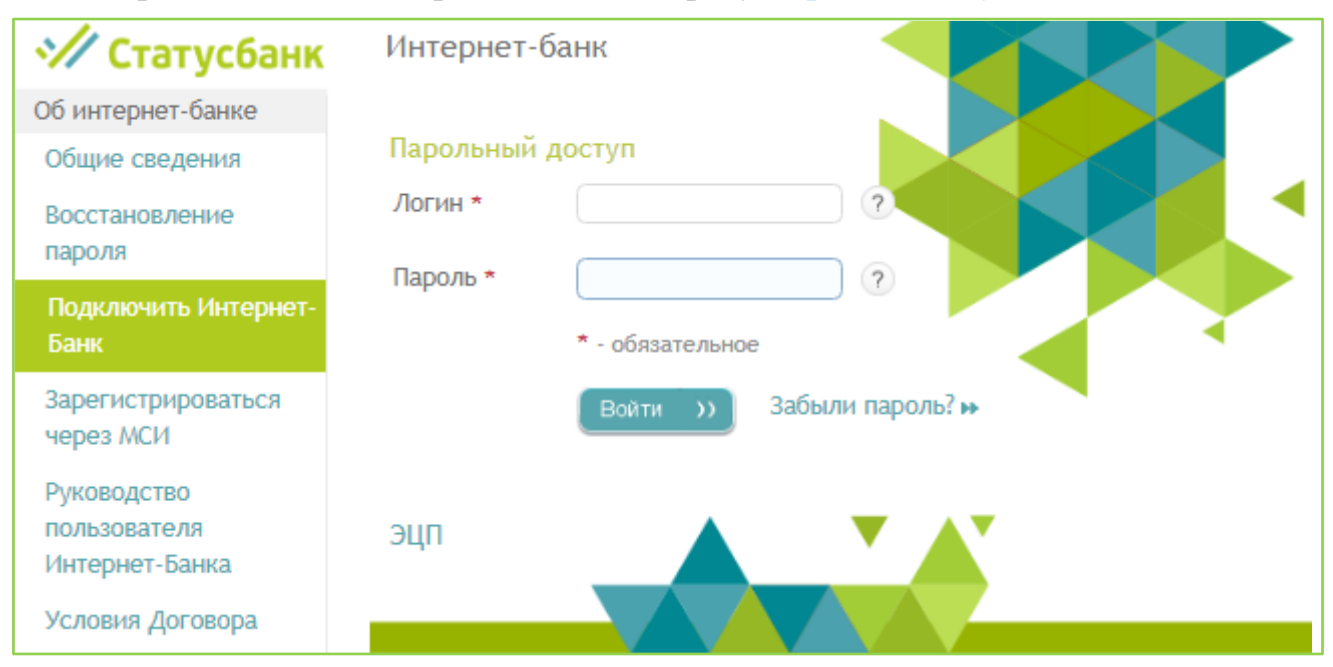

а) в открывшемся окне «Подключить Интернет-Банк» заполнить обязательные поля:

- логин (выбирается самостоятельно),

– номер мобильного телефона белорусского оператора мобильной связи в международном формате без знака «+», указанный банку при оформлении продуктов (кредитов) Банка,

– идентификационный номер из паспорта (14 символов), должны вводиться прописные латинские буквы,

- проверочный код и нажать кнопку «Продолжить»:

| Подключить Интернет-бан  | IK                                                                                                    |
|--------------------------|----------------------------------------------------------------------------------------------------|
| Логин*                   |                                                                                                    |
| Идентификационный номер* | Придумаите Ваш логин для входа<br>Идентификационный номер из паспорта (14 символов). Должны вводится латинские<br>буквы |
| Телефон*                 | Номер мобильного телефона в международном формате (например, 375291234567)                                              |
| Проверочный код:*        | 7856 Обновить                                                                                                    |
|                          | Продолжить >> Отмена нь                                                                                                 |

б) на экране появится сообщение:

| 🚀 Статусбанк                       | Интернет-банк                                                                                                    |
|------------------------------------|----------------------------------------------------------------------------------------------------|
| Вход в Интернет-Банк               |                                                                                                    |
| Об интернет-банке                  | подключить интернет-ранк                                                                                                    |
| Общие сведения                     | Войдите в Интернет-Банк с зарегистрированными реквизитами доступа.<br>Пароль доступа и сеансовый пароль выслан вам на номер мобильного телефона |
| Условия Договора                   |                                                                                                    |
| Общие сведения<br>Условия Договора | Войдите в Интернет-Банк с зарегистрированными реквизитами доступа.<br>Пароль доступа и сеансовый пароль выспан вам на номер мобильного телефона |

в) войти в Интернет-Банк, введя зарегистрированный логин и временный пароль, направленный SMS-сообщением на номер мобильного телефона;

г) поменять пароль в предложенной форме и подтвердить изменение сеансовым паролем, направленным SMS-сообщением на номер мобильного телефона:

| Изменение пароля для             | я входа по парольному доступу                                             | × |
|----------------------------------|---------------------------------------------------------------------------|---|
| ดอาเดอม เห้ สวกอสะ อะเดเสวอว     |                                                                           |   |
| сеансовый пароль высылает        | ся вам на номер мосильного телефона                                       | _ |
| Новый пароль*                    |                                                                           |   |
| Новый пароль<br>(подтверждение)* |                                                                           |   |
| Сеансовый пароль*                | Нажмите в правом верхнем углу страницы кнопку 'Получить сеансовый пароль' |   |
|                                  |                                                                           |   |
|                                  | Продолжить >>                                                             |   |

### 1.2. Регистрация в Интернет-Банке при использовании МСИ

Для подключения к Интернет-Банку при использовании МСИ физическое лицо, не являющееся клиентом Банка:

знакомится с Договором оказания услуги «Интернет-Банк» на условиях публичной оферты по ссылке «Условия Договора»;

проходит процедуру регистрации по ссылке «Зарегистрироваться через МСИ» на главной странице сайта Интернет-Банк по адресу <u>https://stb24.by</u>:

| 🚀 Статусбанк                    | Интернет-банк               |
|---------------------------------|-----------------------------|
| Об интернет-банке               |                             |
| Общие сведения                  | Парольный доступ            |
| Восстановление                  | Логин *                     |
| пароля                          | Пародь *                    |
| Подключить Интернет-<br>Банк    | * - обязательное            |
| Зарегистрироваться<br>через МСИ | Войти >>> Забыли пароль? >> |
| Руководство                     |                             |
| пользователя<br>Интернет-Банка  | эцп 🔺 🔨 👗                   |
| Условия Договора                |                             |

а) в открывшемся окне нажимает «Продолжить». При этом происходит автоматический переход на сайт МСИ:

| Интернет-банк                |          |
|------------------------------|----------|
| Зарегистрироваться через МСИ |          |
|                              |          |
|                              |          |
| Продолжить >>                | Отмена 🍽 |

б) далее на сайте МСИ проходит аутентификацию, пользуясь подсказками на экране:

| 🕋 МЕЖБАНКОВСКАЯ СИСТЕМА ИДЕНТИФИКАЦИИ                                                                                             |      |
|----------------------------------------------------------------------------------------------------|------|
| 5                                                                                                    | 9:26 |
| 刘 Статусбанк                                                                                                    |      |
| АУТЕНТИФИКАЦИЯ В МСИ                                                                                                    |      |
| для входа в информационную систему:<br>ОАО "СтатусБанк"                                                                           |      |
| Введите идентификационный (личный) номер                                                                                          |      |
| 111111111111                                                                                                    |      |
| Идентификационный (личный) номер в формате 1111111A111AA1, используя числа и латинский алфавит в верхнем<br>регистре (заглавными) |      |
| Введите номер телефона                                                                                                    |      |
| +375XXXXXXXXX                                                                                                    | -    |
| войти отменить                                                                                                    |      |

в) в открывшемся окне «Регистрация клиента из МСИ (Логин) Интернет-Банка заполняет поле «Логин» (выбирается самостоятельно):

|                                      | Больше, чем банк                                                               |
|--------------------------------------|--------------------------------------------------------------------------------|
| 🚀 Статусбанк                         | Интернет-банк                                                                  |
| Вход в Интернет-Банк                 |                                                                                |
| Об интернет-банке                    | Регистрация клиента из мон (логин)                                             |
| Общие сведения                       |                                                                                |
| Условия Договора                     | Логин*                                                                         |
| Горячая линия                        | Придумайте себе логин (имя пользователя) для использования в СДБО Тестовое ОАО |
| +375 17 303-00-00                    | 'СтатусБанк'                                                                   |
| 🖤 🚺 🗊 712-00-00                      |                                                                                |
| пн-пт 8:00-20:00<br>сб,вс 9:00-20:00 | Продолжить >>> Отмена ►>                                                       |

г) после нажатия на «Продолжить» на экране появится сообщение об успешной регистрации:

| Статусбанк           | Интернет-банк                                                                                               |
|----------------------|----------------------------------------------------------------------------------------------------|
| Вход в Интернет-Банк |                                                                                                    |
| Об интернет-банке    | Вы успешно зарегистрировались.<br>Пароль доступа и сеансовый пароль выслан вам на номер мобильного телефона |
| Общие сведения       |                                                                                                    |
| Условия Договора     |                                                                                                    |

д) входит в Интернет-Банк, введя зарегистрированный логин и временный пароль, направленный SMS-сообщением на номер мобильного телефона;

е) поменяет временный пароль входа в Интернет-Банк на новый и подтверждает изменение сеансовым паролем, направленным SMS-сообщением на номер мобильного телефона.

#### 2. ВОССТАНОВЛЕНИЕ ПАРОЛЯ

Восстановление пароля в Интернет-Банке осуществляется по ссылке «Забыли пароль?»:

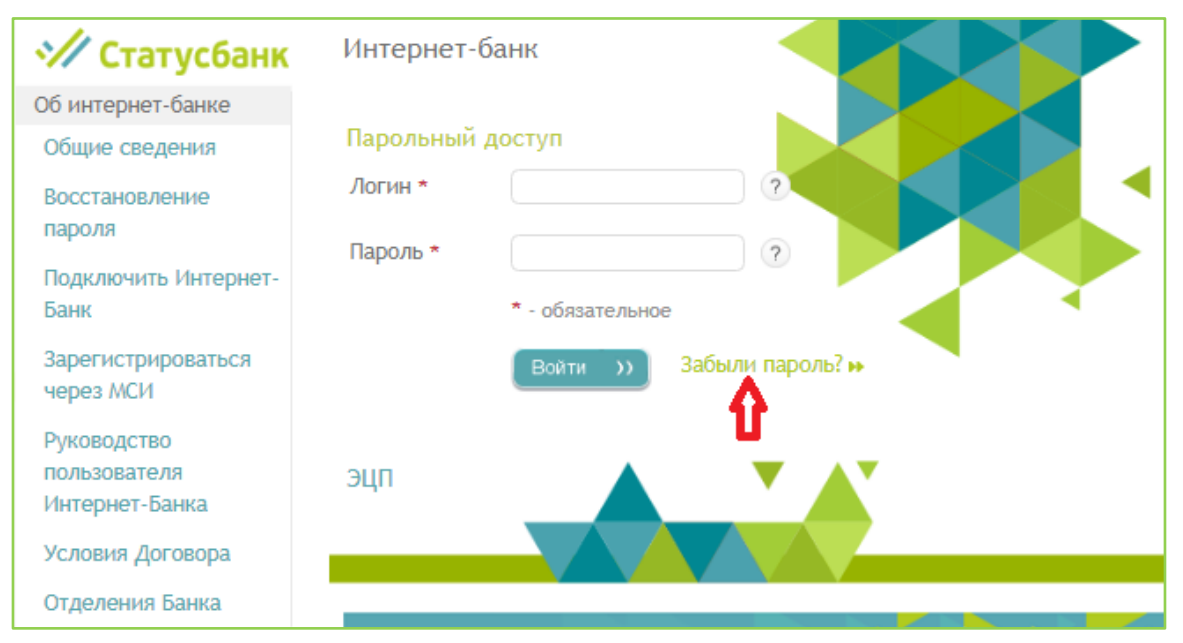

➤ по ссылке «Забыли пароль?» перейти на страницу восстановления пароля:

| Восстановление пароля    |                                                                                       |
|--------------------------|---------------------------------------------------------------------------------------|
| Идентификационный номер* | Идентификационный номер из паспорта (14 символов). Должны вводится латинские<br>буквы |
| Телефон*                 | Номер мобильного телефона в международном формате (например, 375291234567)            |
|                          | Продолжить >>> Отмена 🕨                                                               |

≻ после заполнения необходимых полей нажать на «Продолжить». На следующем экране появится сообщение:

| <b>У С</b> татусбанк | Интернет-банк         |
|----------------------|-----------------------|
| Вход в Интернет-Банк |                       |
| Об интернет-банке    | восстановление пароля |
| Общие сведения       | Ваш логин "masha"     |
| Условия Договора     |                       |
| Горячая линия        |                       |
| +375 17 303-00-00    |                       |
| 🖤 🚺 🗊 712-00-00      |                       |

≻ зайти в Интернет-Банк с указанным в SMS-сообщении паролем и осуществить его смену, аналогично смене пароля при регистрации в Интернет-Банке.

## 3. РАЗДЕЛ «МОЙ ПОРТФЕЛЬ»

Раздел содержит информацию о карточках и продуктах пользователя и состоит из подразделов:

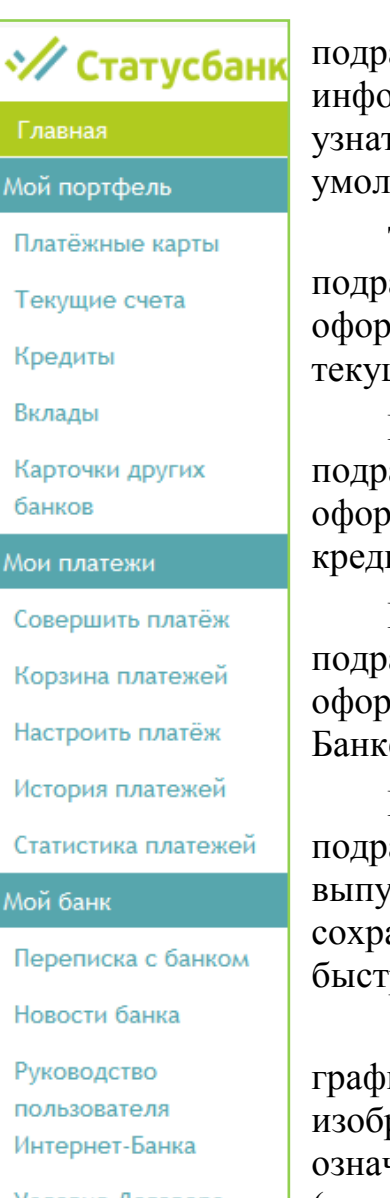

Условия Договора

### Платежные карты

подраздел содержит сведения о карточках пользователя, включая информацию об истечении срока их действия. В нем можно узнать текущий баланс карточки, выбрать карточку, которая по умолчанию будет использоваться для оплаты, и многое другое.

#### Текущие счета

подраздел содержит сведения о текущих счетах пользователя, оформленных в Банке. Можно сформировать выписку по текущему счету.

#### Кредиты

подраздел содержит сведения о кредитах пользователя, оформленных в Банке. Можно сформировать выписку по кредитному счету и погасить кредит.

#### Вклады

подраздел содержит сведения о вкладах пользователя, оформленных в Банке. Можно открыть пополнить свой вклад в Банке, сформировать выписку по счету вклада.

#### Карточки других банков

подраздел содержит сведения о карточках пользователя, выпущенных другими банками Республики Беларусь, и сохраненных пользователем в Интернет-Банке для последующего быстрого пополнения своей карточки, выпущенной Банком.

Для демонстрации продуктов пользователя используется графическое изображение продукта. При этом яркое графическое изображение (иконка дизайна карточки или иконка продукта) означает действующие (активные) продукты, бледная – закрытые (неактивные).

#### 3.1. Платежные карты

Данный раздел содержит информацию о карточках пользователя, выпущенных Банком:

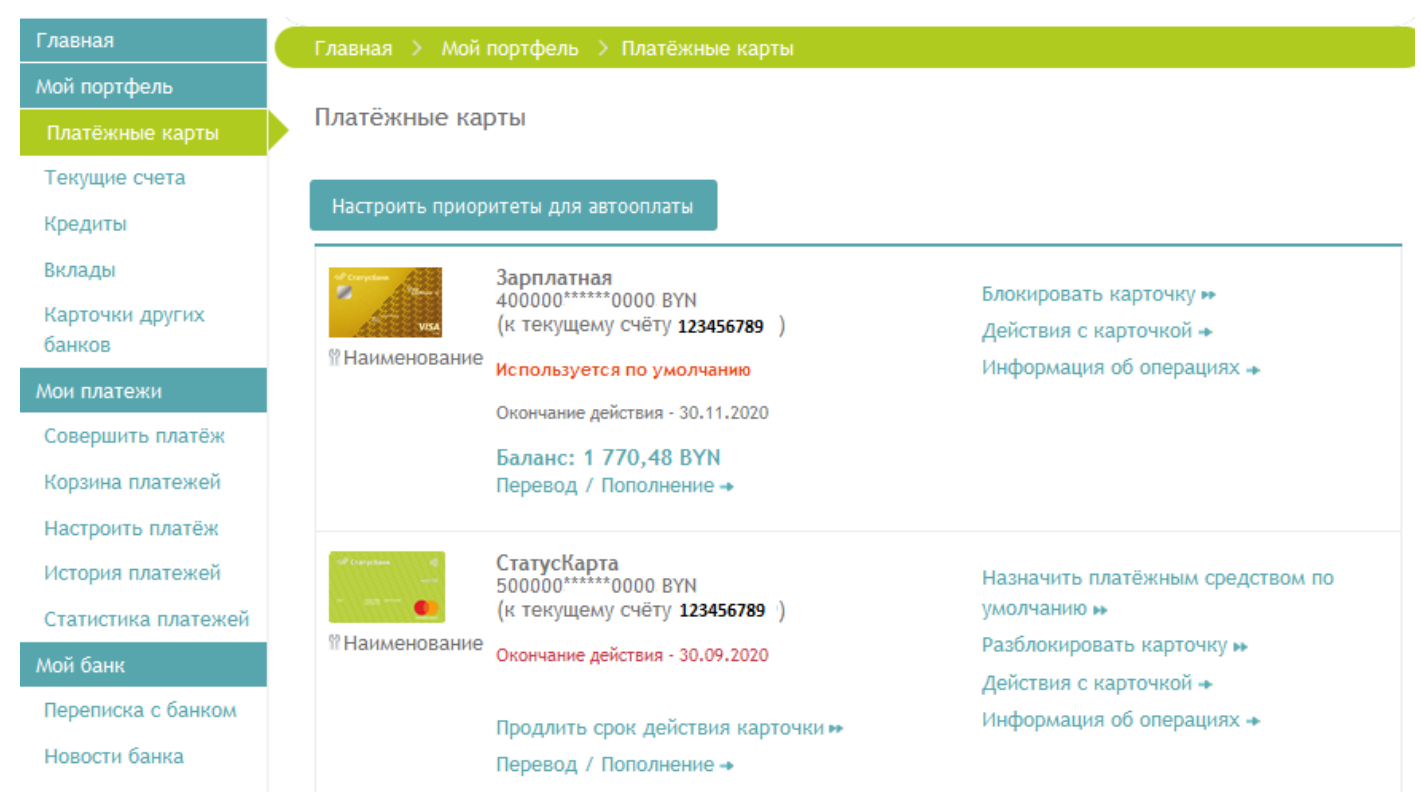

Иконка карточки соответствует дизайну карточки пользователя. По каждой активной карточке указана информация:

- ➤ номер карточки в формате XXXXXX\*\*\*\*\*XXXX;
- > валюта счета, к которому выпущена карточка;
- > продукт, к которому выпущена карточка, и номер договора продукта;
- > срок окончания договора продукта, к которому выпущена карточка.

#### 3.1.1. Функции активных карточек

## 3.1.1.1. «Наименование»

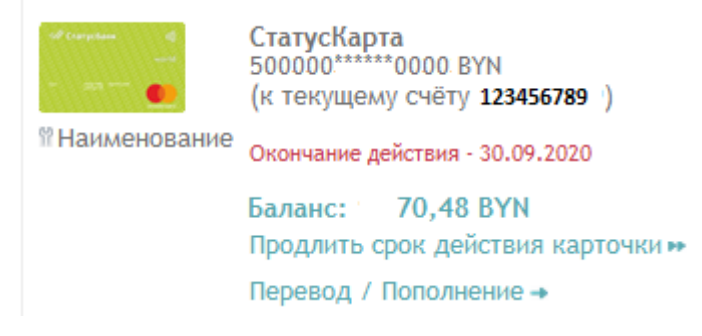

Назначить платёжным средством по умолчанию Разблокировать карточку Действия с карточкой Информация об операциях

По ссылке «Наименование» можно присвоить данной карточке новое наименование, которое будет указываться вместо наименования по умолчанию (наименование по умолчанию - «Моя карта»).

#### «Баланс» доступный остаток денежных средств по данной активной карточке:

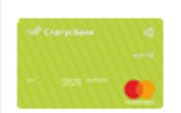

Наименование

СтатусКарта 500000<sup>\*\*\*\*\*\*</sup>0000 ВҮМ (к текущему счёту **123456789**)

Окончание действия - 30.09.2020 Баланс: 70,48 ВҮN Продлить срок действия карточки № Перевод / Пополнение → Назначить платёжным средством по умолчанию Разблокировать карточку Действия с карточкой Информация об операциях

## 3.1.1.3. «Перевод/Пополнение»

«Перевод/Пополнение» включает следующие функции:

#### 3.1.1.3.1. «Перевод на чужую карту по № телефона»

|  | Моя карта<br>472209******ВҮN<br>(к текущему счету 20 ******)<br>Окончание действия - 29.02.2020<br>Баланс ► | Назначить платёжным средством по умолчанию<br>Блокировать карточку<br>Действия с карточкой →<br>Информация об операциях → |
|--|----------------------------------------------------------------------------------------------------|----------------------------------------------------------------------------------------------------|
|  | Перевод / Пополнение 🖡                                                                                      |                                                                                                    |
|  | Перевод на чужую карту по № телефона                                                                        |                                                                                                    |
|  | перевод на другую карту по № карты<br>Пополнить данную карту                                                |                                                                                                    |

По ссылке «Перевод на чужую карту по № телефона» можно осуществить перевод денежных средств на карточку другого клиента Банка, указав из реквизитов перевода только номер телефона этого клиента:

| Перевод с карточки 4                                         | 72209*****                                                                                      |
|--------------------------------------------------------------|-------------------------------------------------------------------------------------------------|
| При переводе по номеру те<br>телефона как "Платежное с       | елефона перевод осуществляется на карту, установленную владельцем номера редство по умолчанию". |
| Номер телефона следует на<br>Например: 375251234567.         | абирать в полном формате, без пробелов, разделителей и знака "+".                               |
| Номер телефона<br>держателя пополняемой<br>карточки <b>*</b> |                                                                                                 |
| Валюта перевода*                                             | < Выберите значение >                                                                           |
| Сумма*                                                       |                                                                                                 |
|                                                              | 🗖 Добавить в 'Избранные платежи'                                                                |
|                                                              | Продолжить >> Отмена 🕨                                                                          |

≻ в поле «Номер телефона держателя пополняемой карточки» указать номер мобильного телефона (в полном формате, без пробелов, разделителей и знака «+») клиента Банка, которому необходимо перевести денежные средства (перевод будет осуществлен на карту, установленную получателем перевода как «Платежное средство по умолчанию»);

≻ в поле «Валюта перевода» из предложенного списка выбрать валюту денежных средств, которые необходимо перевести;

≻ в поле «Сумма» указать сумму денежных средств, которые необходимо перевести с данной карточки в валюте, указанной в поле «Валюта перевода»;

Данная операция требует подтверждение сеансовым паролем.

## 3.1.1.3.2. «Перевод на другую карту по № карты»

| Отрана () на тада     Отрана () на тада     Отрана () на порадина     Отрана () на порадина     Отрана () на пор | Моя карта<br>472209*******ВУN<br>(к текущему счёту 20 ******)<br>Окончание действия - 29.02.2020<br>Баланс ►<br>Перевод / Пополнение ↓ | Назначить платёжным средством по умолчанию<br>Блокировать карточку<br>Действия с карточкой →<br>Информация об операциях → |  |
|----------------------------------------------------------------------------------------------------|----------------------------------------------------------------------------------------------------|----------------------------------------------------------------------------------------------------|--|
|                                                                                                    | Перевод на чужую карту по № телефона                                                                                                   |                                                                                                    |  |
|                                                                                                    | Перевод на другую карту по № карты                                                                                                    |                                                                                                    |  |
|                                                                                                    | Пополнить данную карту                                                                                                    |                                                                                                    |  |

По ссылке «Перевод на другую карту по № карты» можно перевести денежные средства на другую карточку, выпущенную Банком:

| Перевод на другую карту по № карты                                                 |                                                                                                    |  |
|------------------------------------------------------------------------------------|----------------------------------------------------------------------------------------------------|--|
| Перевод с карты ОАО "Стат<br>Доступные суммы по карта<br>осуществлено не позднее с | усБанк" на другую карту ОАО "СтатусБанк".<br>и (балансы) будут изменены сразу, отражение операции по текущим счетам будет<br>ледующего банковского дня |  |
| Пополняемая карточка*                                                              | < Другое значение > •                                                                                                    |  |
| Валюта перевода*                                                                   | BYN USD EUR RUB                                                                                                    |  |
| Сумма*                                                                             |                                                                                                    |  |
|                                                                                    | Добавить в 'Избранные платежи'                                                                                                    |  |
|                                                                                    | Продолжить >>> Отмена >>                                                                                                    |  |

≻ в поле «Пополняемая карточка» выбрать карточку из предложенного списка (в данный список автоматически попадают все другие карточки пользователя (при наличии) или вручную указать полный номер карточки, которую необходимо пополнить; ≻ в поле «Валюта перевода» выбрать валюту денежных средств, которые необходимо перевести;

≻ в поле «Сумма» указать сумму денежных средств, которые необходимо перевести с данной карточки, в валюте, указанной в поле «Валюта перевода»;

Данная операция требует подтверждение сеансовым паролем.

При успешно проведенной операции увеличение доступного остатка денежных средств на карточке-получателе и уменьшение доступного остатка денежных средств на карточке-отправителе происходит в течение нескольких секунд.

В случае если валюта счета карточки-отправителя отличается от валюты счета карточки-получателя (например, перевод осуществляется с карточки к счету в белорусских рублях на карточку к счету в евро) или валюта перевода отличается от валюты счета карточки-получателя и/или карточки-отправителя, то осуществляются валютно-обменные операции по курсу Банка для операций с карточками, установленному на момент совершения перевода.

#### 3.1.1.3.3. «Пополнить карту»

| Отребене @ниск 1937     Отребене @ниск 1937     Отребене @ниск 1937 | Моя карта<br>472209********ВҮN<br>(к текущему счету 20 *******)<br>Окончание действия - 29.02.2020<br>Баланс ► | Назначить платёжным средством по умолчанию<br>Блокировать карточку<br>Действия с карточкой →<br>Информация об операциях → |
|----------------------------------------------------------------------------------------------------|----------------------------------------------------------------------------------------------------|----------------------------------------------------------------------------------------------------|
|                                                                                                    | Перевод / Пополнение 🖡                                                                                         |                                                                                                    |
|                                                                                                    | Перевод на чужую карту по № телефона<br>Перевод на другую карту по № карты<br>Пополнить данную карту           |                                                                                                    |

По ссылке «Пополнить данную карту» можно пополнить данную карточку с другой карточки пользователя, выпущенной Банком либо другим банком Республики Беларусь. Для этого в поле «Пополнить с» из предложенного списка выбрать карточку из других карточек пользователя (в данный список автоматически попадают все карточки пользователя, выпущенные Банком, и сохраненные карточки пользователя, выпущенные банком Республики Беларусь) либо ввести номер карточки, выпущенной иным банком Республики Беларусь:

| Главная 🗲 Мой портф                             | ель 🖒 Платёжные карты                                                                                                    |
|-------------------------------------------------|----------------------------------------------------------------------------------------------------|
| Пополнить данну                                 | карту                                                                                                    |
| Выберите из выпадаю которой хотите перев        | его списка свою карточку ОАО "СтатусБанк" или сохраненную карточку иного банка РБ, с<br>сти деньги, либо вручную укажите номер своей карточки, выпущенной иным банком РБ. |
| Доступные суммы по                              | артам (балансы) будут изменены сразу, отражение операции по текущим счетам, открыты                                                                                       |
| в ОАО "СтатусБанк" бу,<br>"СтатусБанк" от проце | т осуществлено не позднее банковского дня, следующего за днем получения ОАО<br>зингового центра информации, необходимой для отражения операции                            |
| Пополнить с*                                    | < Выберите значение >                                                                                                    |
|                                                 | < Выберите значение >                                                                                                    |
|                                                 | 472209******0588, EUR                                                                                                    |
|                                                 | 472209*****2089, USD                                                                                                    |
|                                                 | Ввести номер карточки иного банка                                                                                                    |

Примечание: на карте, с которой совершается перевод, должна быть в банке, выпустившем карту, подключена услуга «3-D Secure» (для карточек Visa и MasterCard) или услуга БЕЛКАРТ-Интернетпароль (для карточек БЕЛКАРТ).

## 3.1.1.3.3.1. Пополнить карточку с карточки, выпущенной Банком.

≻ в поле «Пополнить» из предложенного списка выбрать карточку из других карточек пользователя (в данный список автоматически попадают все карточки пользователя, выпущенные Банком):

≻ в поле «Валюта пополнения» из предложенного списка выбрать валюту денежных средств, на которые планируется пополнить карточку;

≻ в поле «Сумма» указать сумму денежных средств, на которую планируется пополнить карточку в валюте, указанной в поле «Валюта пополнения»;

≻ нажать «Продолжить»:

| Пополнить         |                        |  |
|-------------------|------------------------|--|
| Пополнить с*      | 472209*****0588, EUR   |  |
| Валюта пополнения | BYN USD EUR RUB        |  |
| Сумма             |                        |  |
|                   | Продолжить >> Отмена 🕨 |  |

▶ подтвердить операцию сеансовым паролем.

При успешно проведенной операции увеличение доступного остатка денежных средств на карточке-получателе и уменьшение доступного остатка денежных средств на карточке-отправителе происходит в течение нескольких секунд.

В случае если валюта счета карточки-отправителя отличается от валюты счета карточки-получателя (например, перевод осуществляется с карточки к счету в

белорусских рублях на карточку к счету в евро) или валюта перевода отличается от валюты счета карточки-получателя и/или карточки-отправителя, то осуществляются валютно-обменные операции по курсу Банка для операций с карточками, установленному на момент совершения перевода.

## 3.1.1.3.3.2. Пополнить карточку с карточки, выпущенной иным банком.

≻ в поле «Номер карточки для списания» указать номер карточки иного банка, с которой будет осуществляться перевод;

≻ в поле «Срок действия карточки» указать месяц и год, указанные на лицевой стороне карточки;

≻ в поле «Фамилия» и «Имя» указать данные держателя карточки, указанные на карточке;

≻ в поле CVV2/CVC2 указать трехзначный код, расположенный на оборотной стороне карточки;

≻ при желании сохранить реквизиты пополняемой карточки для быстрого проведения следующей операции – отметить поле «Запомнить карточку». В этом случае номер и срок действия карточки сохранится в разделе «Карточки иных банков» (см. Раздел 4 «Карточки других банков) и данную карточку можно будет выбрать при следующем пополнении из выпадающего списка карточек;

≻ отметить поле «Я ознакомлен и согласен с договором», предварительно ознакомившись с договором по ссылке «Текст договора»;

≻ в поле «Сумма» указать сумму денежных средств в белорусских рублях, на которую планируется пополнить карточку Банка;

| 1ополнить с*                  | Ввести номер карточки иного банка                                                                                                    |
|-------------------------------|----------------------------------------------------------------------------------------------------|
| Чомер карточки для<br>писания | Примечание:<br>На карте, с которой совершается перевод, должна<br>быть в банке, выпустившем карту, подключена<br>услуга '3-D Secure' (для карт Visa и MasterCard) или<br>БЕЛКАРТ-Интернетпароль.<br>Информация об услуге: |
| Срок действия карточки        | (пок зайствия карточки (илгг.)                                                                                                    |
| Dамилия                       |                                                                                                    |
| 1.10                          | Фамилия владельца с карточки                                                                                                    |
| IMA                           | Имя владельца с карточки                                                                                                    |
| CVV2/CVC2                     | Три цифры на обороте карточки                                                                                                    |
|                               | <ul> <li>Запомнить карточку</li> </ul>                                                                                                    |
|                               | Я ознакомлен и согласен с договором<br>Текст договора                                                                                                    |
| Залюта пополнения             | BYN                                                                                                    |
| Сумма                         |                                                                                                    |

➤ нажать «Продолжить»:

> подтвердить операцию сеансовым паролем;

≻ подтвердить операцию паролем дополнительной аутентификации «3-D Secure» (для карточек Visa и MasterCard) или БЕЛКАРТ-Интернетпароль (для карточек БЕЛКАРТ).

При следующей операции сохраненную карточку иного банка достаточно выбрать из выпадающего списка. Операция пополнения осуществляется быстрее:

▶ в поле CVV2/CVC2 указать трехзначный код, расположенный на оборотной стороне карточки;

≻ в поле «Сумма» указать сумму денежных средств в белорусских рублях, на которую планируется пополнить карточку;

нажать «Продолжить»:

| Пополнить         |                               |
|-------------------|-------------------------------|
| Пополнить с*      | 529922*****4198               |
| CVV2/CVC2         | Три цифры на обороте карточки |
| Валюта пополнения | BYN                           |
| Сумма             |                               |
|                   | Продолжить >> Отмена 🕨        |

▶ подтвердить операцию сеансовым паролем;

≻ подтвердить операцию паролем дополнительной аутентификации «3-D Secure» (для карточек Visa и MasterCard) или БЕЛКАРТ-Интернетпароль (для карточек БЕЛКАРТ).

При успешно проведенной операции увеличение доступного остатка денежных средств на карточке происходит в течение нескольких секунд.

## 3.1.1.4. «Продлить срок действия карточки»

|                           | СтатусКарта<br>500000******0000 ВҮN<br>(к текущему счёту <b>123456789</b> )                                         | Назначить платёжным средством по<br>умолчанию н                                                       |
|---------------------------|----------------------------------------------------------------------------------------------------|----------------------------------------------------------------------------------------------------|
| <sup>®</sup> Наименование | Окончание действия - 30.09.2020<br>Баланс: 70,48 ВҮN<br>Продлить срок действия карточки м<br>Перевод / Пополнение → | Разблокировать карточку <b>»</b><br>Действия с карточкой <b>•</b><br>Информация об операциях <b>•</b> |

По ссылке «Продлить срок действия карточки» можно посредством Интернет-Банка, без посещения Банка, осуществить открытие счета с карточкой.

Открытие счета осуществляется в следующем порядке:

➤ щелкнуть по ссылке «Продлить срок действия карточки»:

и нажать «Продолжить»:

| Главная 🗲 Мой порт | фель > Карточки  |  |
|--------------------|------------------|--|
| Продлить срок де   | йствия карточки  |  |
|                    |                  |  |
| Тип карточки       | MasterCard World |  |
|                    |                  |  |

# и нажать «Продолжить»:

Перевыпуск банковской платёжной карточки

| Тип карточки                                         | MasterCard World                                                            |
|------------------------------------------------------|-----------------------------------------------------------------------------|
| Фамилия латиницей<br>(указывается как в<br>паспорте) | PADH                                                                        |
| Имя латиницей<br>(указывается как в<br>паспорте)     | RAMAN                                                                       |
| Кодовое слово*                                       | ВRAT<br>латинскими буквами<br>Прошу не подключать мне услугу SMS-оповещение |
|                                                      | Продолжить >> Отмена 💀                                                      |

▶ далее в открывшемся окне перевыпуска по сроку карточки:

- ввести кодовое слово;
- подтвердить если отказываетесь от услуги СМС оповещения
- при согласии нажать «Продолжить», иначе нажать «Отмена»:

#### Перевыпуск банковской платёжной карточки

Карточка будет доставлена по адресу проживания в Республике Беларусь, указанному Банку:

| Страна*                     | Беларусь               |  |
|-----------------------------|------------------------|--|
| Почтовый индекс*            |                        |  |
| Область                     |                        |  |
| Район                       |                        |  |
| Тип населённого пункта<br>* | Город                  |  |
| Населённый пункт*           |                        |  |
| Тип улицы*                  | Улица                  |  |
| Улица*                      |                        |  |
| Дом*                        |                        |  |
| Корпус                      |                        |  |
| Квартира/Помещение          |                        |  |
|                             | Продолжить >> Отмена 🕨 |  |

▶ далее в открывшемся окне перевыпуска по сроку карточки:

- убедиться в правильности адреса проживания \ адреса доставки карточки;
- обязательно проверить на корректность ввода данных ;

| Перевыпуск банковской платёжной карточки           |                                                                                     |                                             |       |      |
|----------------------------------------------------|-------------------------------------------------------------------------------------|---------------------------------------------|-------|------|
| Вводом сеансового паро.<br>Заявление-анкета на пер | ля я подписываю:<br>ревыпуск банковской платёжн                                     | ной карточки                                |       |      |
| Тип карточки:                                      | Vaptouvu                                                                            | MasterCard World                            |       |      |
| Почтовый адрес, по кото<br>карточка:               | карточки.<br>рому будет доставлена                                                  | 222827, г.<br>кв.                           | , ул. | д.31 |
| Сеансовый пароль*                                  | ••••<br>Нажмите в правом верхнем<br>'Получить сеансовый пароли<br>Продолжить >>> От | углу страницы кнопку<br>ь'<br>мена <b>⊳</b> |       |      |

▶ далее в открывшемся окне:

 ознакомиться с проектами документов, предложенными Банкам для подписания, щелкнув по ссылке документа. Документа в формате PDF откроется в отдельной вкладке браузера:  при согласии ввести сеансовый пароль и нажать «Продолжить», иначе – нажать «Отмена».

▶ далее в открывшемся окне:

– информация об перевыпуске банковской карточки:

Перевыпуск банковской платёжной карточки Операция завершена успешно. Выпущена банковская платёжная карточка к текущему (расчётному) счёту в валюте ВҮN (договор № : Карточка будет отправлена Банком по указанному Вами адресу проживания (222827, г. в течение 10 календарных дней. Заявление-анкета на перевыпуск банковской платёжной карточки

Информация о новой карточке автоматически отразится в разделе «Платежные карты».

#### 3.1.1.5. «Назначить платежным средством по умолчанию»

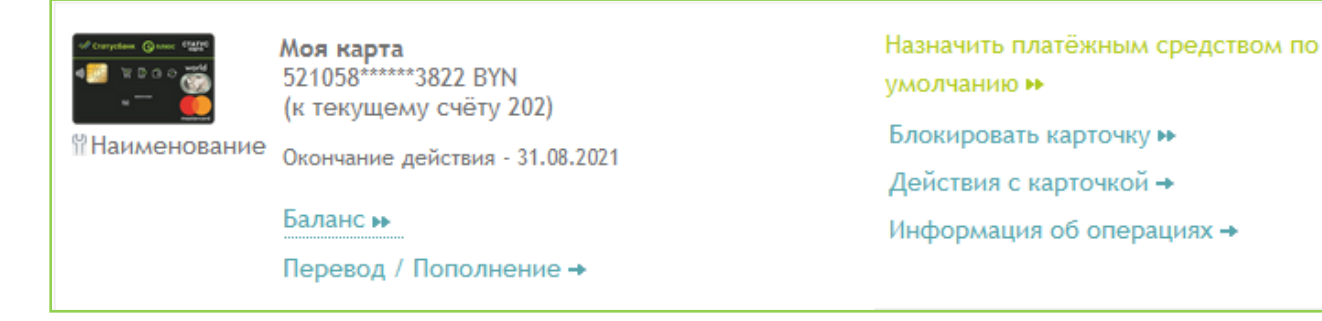

По ссылке «Назначить платежным средством по умолчанию» можно установить данную карточку как карточку «по умолчанию». В этом случае при совершении платежа оплата будет осуществляться всегда с этой карты. Автоматически карточкой, которая используется «по умолчанию» является карточка, первая в списке.

#### 3.1.1.6. «Блокировать карточку» / «Разблокировать карточку»

 

 № наименование
 Моя карта
 Назначить платёжным средством по

 № Наименование
 521058\*\*\*\*\*3822 ВҮN (к текущему счёту 202)
 умолчанию №

 № Наименование
 Окончание действия - 31.08.2021
 Блокировать карточку №

 Баланс №
 Цеформация об операциях →

 Перевод / Пополнение →
 Карточкой →

э.

По ссылке «Блокировать/разблокировать карточку» можно заблокировать карточку, а также разблокировать карточку, заблокированную ранее в Интернет-Банке.

## 3.1.1.7. «Действия с карточкой»

«Действия с карточкой» включают следующие функции:

## 3.1.1.7.1. «Подключить SMS-оповещение»

| of conjutions Quotes COLOR<br>A COLOR OF COLOR OF COLOR<br>A COLOR OF COLOR OF | <b>Моя карта</b><br>521058******3822 BYN<br>(к текущему счёту 202) | Назначить платёжным средством по<br>умолчанию <b>№</b> |
|----------------------------------------------------------------------------------------------------|--------------------------------------------------------------------|--------------------------------------------------------|
| <sup></sup> Наименование                                                                                                    | Окончание действия - 31.08.2021                                    | Блокировать карточку 🕨                                 |
|                                                                                                    | Балансь                                                            | Действия с карточкой 🖡                                 |
|                                                                                                    |                                                                    | Подключить SMS-оповещение                              |
| Перевод / Пополнение →                                                                                                    | перевод / пополнение -                                             | Включить 3DS                                           |
|                                                                                                    |                                                                    | Повторно получить ПИН-код                              |
|                                                                                                    |                                                                    | Лимиты по карточке                                     |
|                                                                                                    |                                                                    | Приоритет автооплаты                                   |
|                                                                                                    |                                                                    | Запретить автооплату                                   |

По ссылке «Подключить SMS-оповещение» можно подключить для данной карточки услугу SMS-оповещение, которая ранее была отключена на основании заявления держателя или в соответствии с условиями договора оказания услуги «SMS-оповещение». Данная операция требует подтверждение сеансовым паролем.

# 3.1.1.7.2. «Включить 3DS»

|              | Статускарта<br>521058*****3822 ВҮN<br>(к текущему счёту 202) | Назначить платёжным средством по<br>умолчанию <b>№</b> |  |
|--------------|--------------------------------------------------------------|--------------------------------------------------------|--|
| паименование | Окончание действия - 31.08.2021                              | Блокировать карточку 🕨                                 |  |
|              | Баланс 🕨                                                     | Деиствия с карточкои 🖡                                 |  |
|              |                                                              | Подключить SMS-оповещение                              |  |
| Перево       | Перевод / Пополнение →                                       | Включить 3DS                                           |  |
|              |                                                              | Повторно получить ПИН-код                              |  |
|              |                                                              | Лимиты по карточке                                     |  |
|              |                                                              | Приоритет автооплаты                                   |  |
|              |                                                              | Запретить автооплату                                   |  |

По ссылке «Включить 3DS» можно подключить карточку международной платежной системы к услуге 3-D Secure (услуга дополнительного подтверждения операций, совершаемых в сети Интернет (для платежей в Интернет-Банке не требуется)). Данная функция недоступна для карточек платежной системы БЕЛКАРТ. Данная операция требует подтверждение сеансовым паролем.

# 3.1.1.7.3. «Повторно получить ПИН-код»

| #P Campelane @source #2000<br># 200 0 0 0 0 0 0 0 0 0 0 0 0 0 0 0 | <b>Моя карта</b><br>521058*****3822 BYN<br>(к текущему счёту 202) | Назначить платёжным средством по<br>умолчанию 🍽 |
|-------------------------------------------------------------------|-------------------------------------------------------------------|-------------------------------------------------|
| Паименование                                                      | Окончание действия - 31.08.2021                                   | Блокировать карточку 🕨                          |
|                                                                   | Баланс 🕨                                                          | Действия с карточкой 🖡                          |
|                                                                   | Перекод / Поподчение -                                            | Подключить SMS-оповещение                       |
|                                                                   | перевод / пополнение ->                                           | Включить 3DS                                    |
|                                                                   |                                                                   | Повторно получить ПИН-код                       |
|                                                                   |                                                                   | Лимиты по карточке                              |
|                                                                   |                                                                   | Приоритет автооплаты                            |
|                                                                   |                                                                   | Запретить автооплату                            |

По ссылке «Повторно получить ПИН-код» можно повторно получить СМСсообщение с ПИН-кодом для данной карточки. Количество и условия повторной отправки клиенту ПИН-кода определяется Банком. Опция доступна только по карточкам, ПИН-код по которым предоставляется посредством отправки СМСсообщения на мобильный номер телефона. Условия предоставления услуги (интервал времени, в течение которого можно повторно получить СМС-сообщение с ПИНкодом, стоимость услуги) определяется Банком.

## 3.1.1.7.4. «Лимиты по карточке»

| of Complete Gauss 9999    | <b>Моя карта</b><br>521058******3822 BYN<br>(к текущему счёту 202) | Назначить платёжным средством по<br>умолчанию <b></b> |
|---------------------------|--------------------------------------------------------------------|-------------------------------------------------------|
| <sup>№</sup> Наименование | Окончание действия - 31.08.2021                                    | Блокировать карточку 🕨                                |
|                           | Бадансы                                                            | Действия с карточкой ↓                                |
| Перевод / Пополнение →    |                                                                    | Подключить SMS-оповещение                             |
|                           | перевод / пополнение -                                             | Включить 3DS                                          |
|                           |                                                                    | Повторно получить ПИН-код                             |
|                           |                                                                    | Лимиты по карточке                                    |
|                           |                                                                    | Приоритет автооплаты                                  |
|                           |                                                                    | Запретить автооплату                                  |

По ссылке «Лимиты по карточке» можно установить лимиты по карточке в эквиваленте в долларах США:

➤ лимит, установленный на период «в день» действует 1 день;

▶ лимит, установленный на период «в месяц» действует в течение календарного месяца. Например, если лимит установлен 20 марта, то он действует по 31 марта:

| алюта ограничений                        | Доллар США |  |
|------------------------------------------|------------|--|
| умма выдачи наличных (в<br>ень)          |            |  |
| умма выдачи наличных (в<br>есяц)         |            |  |
| имма оплаты товаров и<br>луг (в день)    |            |  |
| има оплаты товаров и<br>луг (в месяц)    |            |  |
| умма операций в сети<br>пернет (в день)  |            |  |
| умма операций в сети<br>пернет (в месяц) |            |  |
| бщая сумма операций (в<br>ень)           |            |  |
| бщая сумма операций (в<br>сяц)           |            |  |

## 3.1.1.7.5. «Приоритет автооплаты»

| « <sup>4</sup> серские ⊚инс «ще<br>аща с о обща<br>аща с о обща<br>№ Наименование | <b>Моя карта</b><br>521058*****3822 BYN<br>(к текущему счёту 202) | Назначить платёжным средством по<br>умолчанию ю |
|-----------------------------------------------------------------------------------|-------------------------------------------------------------------|-------------------------------------------------|
|                                                                                   | Окончание действия - 31.08.2021                                   | Блокировать карточку 🕨                          |
|                                                                                   | Баланс н                                                          | Действия с карточкой 🖌                          |
| Dan                                                                               |                                                                   | Подключить SMS-оповещение                       |
|                                                                                   | перевод / пополнение -                                            | Включить 3DS                                    |
|                                                                                   |                                                                   | Повторно получить ПИН-код                       |
|                                                                                   |                                                                   | Лимиты по карточке                              |
|                                                                                   |                                                                   | Приоритет автооплаты                            |
|                                                                                   |                                                                   | Запретить автооплату                            |

По ссылке «Приоритет автооплаты» можно установить очередность участия данной карточки в автоматической оплате платежей. По умолчанию автоматическая оплата будет осуществляться (в поле приоритет будет стоять значение «1») с последней выпущенной карточки на момент регистрации в Интернет-Банке. Данная операция требует подтверждение сеансовым паролем.

#### Моя карта Назначить платёжным средством по 521058\*\*\*\*\*3822 BYN умолчанию 🕨 (к текущему счёту 202) Наименование Блокировать карточку н Окончание действия - 31.08.2021 Действия с карточкой 🕹 Баланс 🕨 Подключить SMS-оповещение Перевод / Пополнение -Включить 3DS Повторно получить ПИН-код Лимиты по карточке Приоритет автооплаты

По ссылке «Запретить автооплату» можно запретить участие данной карточки в автоматической оплате платежей. Данная операция требует подтверждение сеансовым паролем.

## 3.1.1.8. «Информация об операциях»

«Информация об операциях» включает следующие функции:

|               | <b>Моя карта</b><br>472209*******BYN<br>(к текущему счёту 20 **********) | Назначить платёжным средством по умолчанию н<br>Блокировать карточку н |
|---------------|--------------------------------------------------------------------------|------------------------------------------------------------------------|
| ≌Наименование | Окончание действия - 29.02.2020                                          | Действия с карточкой →<br>Информация об операциях ↓                    |
|               | Баланс 🕨                                                                 | Выписка по карте                                                       |
|               | Перевод / Пополнение →                                                   | Последние операции                                                     |
|               |                                                                          | Заблокированные суммы                                                  |

## 3.1.1.8.1. «Выписка по карте»

| **Competens @ance 9209<br>₩ 0 0 0 mm<br>₩ | <b>Моя карта</b><br>472209***********<br>(к текущему счёту 20 *********) | Назначить платёжным средством по умолчанию<br>Блокировать карточку |
|-------------------------------------------|--------------------------------------------------------------------------|--------------------------------------------------------------------|
| Наименование                              | Окончание действия - 29.02.2020                                          | Действия с карточкой →                                             |
|                                           | -                                                                        | Информация об операциях 🖡                                          |
|                                           | Балансы                                                                  | Выписка по карте                                                   |
|                                           | Перевод / Пополнение →                                                   | Последние операции                                                 |
|                                           |                                                                          | Заблокированные суммы                                              |

По ссылке «Выписка по карте» можно сформировать выписку по карточке за дату или период.

Окончание периода выписки не может позже предыдущего банковского дня.

Выписка по карте отличается от выписки по счету, к которому выпущена данная карточка:

# 3.1.1.7.6. «Запретить автооплату»

≻ выписка по карте содержит информацию только об операциях, выполненных при использовании карточки;

≻ выписка по счету, к которому выпущена карточка, формируется в подразделе, соответствующему типу счета (Кредиты или Текущие счета) и содержит информацию обо всех операциях по данному счету.

Для просмотра и распечатки сформированной выписки нужно перейти по одной из ссылок:

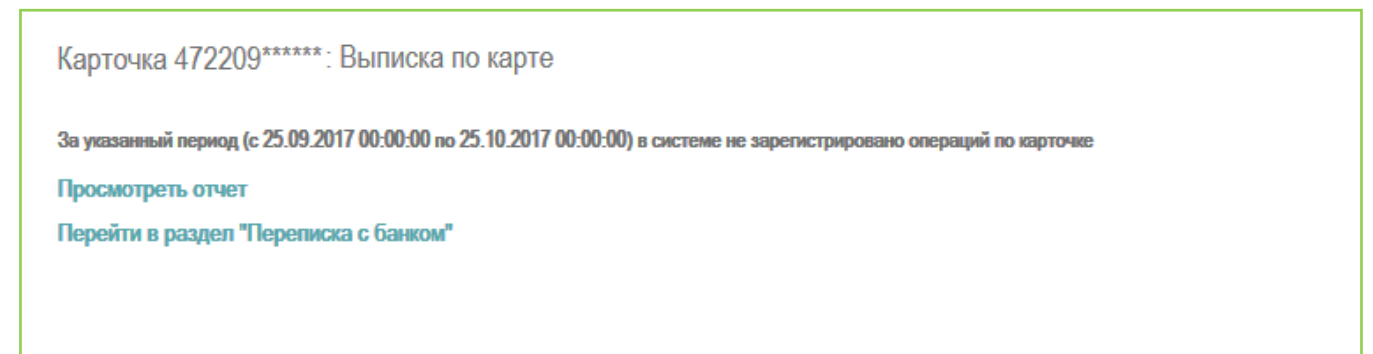

## 3.1.1.8.2. «Последние операции»

| of Corpetant Grove Filter | Моя карта<br>472209*********ВҮN<br>(к текущему счёту 20 *********) | Назначить платёжным средством по умолчанию 🕨 |
|---------------------------|--------------------------------------------------------------------|----------------------------------------------|
| 🎽                         |                                                                    | Блокировать карточку 🕨                       |
| ₩Наименование             | Окончание действия - 29.02.2020                                    | Действия с карточкой →                       |
|                           | -                                                                  | Информация об операциях 🕹                    |
|                           | Баланс н                                                           | Выписка по карте                             |
|                           | Перевод / Пополнение →                                             | Последние операции                           |
|                           |                                                                    | Заблокированные суммы                        |

По ссылке «Последние операции» можно посмотреть список последних операций по данной карточке, зарегистрированных платежной системой.

#### 3.1.1.8.3. «Заблокированные суммы»

| of Completen @user 9224<br>422 0 0 0 0 ₩<br>w | <b>Моя карта</b><br>472209*******BYN<br>(к текущему счёту 20 ********) | Назначить платёжным средством по умолчанию <b>»</b><br>Блокировать карточку <b>»</b> |
|-----------------------------------------------|------------------------------------------------------------------------|--------------------------------------------------------------------------------------|
| Наименование                                  | Окончание действия - 29.02.2020                                        | Действия с карточкой →                                                               |
|                                               |                                                                        | Информация об операциях 🖌                                                            |
|                                               | Балансы                                                                | Выписка по карте                                                                     |
|                                               | Перевод / Пополнение →                                                 | Последние операции                                                                   |
|                                               |                                                                        | Заблокированные суммы                                                                |

По ссылке «Заблокированные суммы» можно узнать заблокированные суммы, т.е. суммы расходных операций по данной карточке, расчет по которым между Банком и клиентом еще не произведен (информация по операциям еще не поступила от процессингового центра и денежные средства еще не списаны со счета).

#### 3.1.2. Функции для неактивных карточек

| «Скатусных © моне<br>П Ф № 3 С С — «4<br>и —<br>М Наименование | Моя карта<br>521058**********ВҮN<br>(к текущему счёту 2 | 9) | Скрыть продукт<br>Подтверждение получения карточки<br>Информация об операциях<br>Выписка по карто | [ <b>1</b> 4 |
|----------------------------------------------------------------|---------------------------------------------------------|----|---------------------------------------------------------------------------------------------------|--------------|
|                                                                |                                                         |    | Выписка по карте                                                                                  |              |

Иконка карточки соответствует дизайну карточки пользователя. По каждой неактивной карточке указана информация:

- ▶ номер карточки в формате XXXXXX\*\*\*\*\*XXXX;
- ▶ валюта счета, к которому выпущена карточка;
- ▶ продукт, к которому выпущена карточка, и номер договора продукта;
- ▶ срок окончания договора продукта, к которому выпущена карточка.

## 3.1.2.1 Подтверждение получения карточки

По ссылке «Подтверждение получения карточки» требуется активировать карточку после получения по почте.

| Главная > Мой портфел | ь > Платёжные карты                                                           |
|-----------------------|-------------------------------------------------------------------------------|
| Карточка 521058*****  | *****4: Подтверждение получения карточки                                      |
| Номер договора*       | Цифры, указанные в последней строке на лицевой<br>стороне карточки, после 006 |
| Сеансовый пароль*     | Нажмите в правом верхнем углу страницы кнопку<br>Получить сеансовый пароль'   |
|                       | Продолжить >>> Отмена 🕨                                                       |

▶ далее в открывшемся окне:

 требуется ввести № указанный на лицевой стороне карточке и подтвердить сеансовым паролем.

## 3.2. Текущие счета

| Мой портфель              | _                         |                          |
|---------------------------|---------------------------|--------------------------|
| Платёжные карты           | Текущие счета             |                          |
| Текущие счета             |                           |                          |
| Кредиты                   | Открыть счет с карточкои  |                          |
| Вклады                    | Мой счет                  |                          |
| Карточки других<br>банков | 123456789 USD             | Пополнить текущий счёт н |
| Мои платежи               | Остаток на счете: 0,45 US | D                        |
| Concount nanzöw           |                           |                          |

Данный раздел содержит сведения о текущих счетах, открытых пользователем в Банке.

#### 3.2.1. Функции для открытых текущих счетов

## 3.2.1.1. «Наименование»

По ссылке «Наименование» можно присвоить данному счету новое наименование, которое будет указываться вместо наименования по умолчанию (наименование по умолчанию - «Мой счет»).

#### 3.2.1.2. «Выписка по счету»

По ссылке «Выписка по счету» можно сформировать выписку по счету за дату или период (аналогично п.0).

## 3.2.1.3. «Пополнить текущий счет»

По ссылке «Пополнить счет» (присутствует только у текущих счетов в белорусских рублях) можно осуществить пополнение данного счета: щелкнуть по ссылке «Пополнить счет» и выполнить операцию в порядке, указанном в п.5.1.1.1Ошибка! Источник ссылки не найден.:

| J.2.1.7.                  | «Ompointo C4C  | т с кирточкои//            |                                                |
|---------------------------|----------------|----------------------------|------------------------------------------------|
| Мой портфель              |                |                            |                                                |
| Платёжные карты           | Текущие счет   | a                          |                                                |
| Текущие счета             |                |                            |                                                |
| Кредиты                   | Открыть счёт с | карточкой                  |                                                |
| Вклады                    | (****)         | Мой счет                   |                                                |
| Карточки других<br>банков | Наименование   | 123456789 USD              | ВЫПИСКА ПО СЧЕТУ 🗭<br>Пополнить текущий счёт 🛏 |
| Мои платежи               |                | Остаток на счете: 0,45 USD |                                                |
| Concount north            |                |                            |                                                |

#### 3.2.1.4. «Открыть счет с карточкой»

По ссылке «Открыть счет с карточкой» можно посредством Интернет-Банка, без посещения Банка, осуществить открытие счета с карточкой.

Открытие счета осуществляется в следующем порядке:

➤ щелкнуть по ссылке «Открыть счет с карточкой»:

- ▶ из предложенных выпадающих списков выбрать:
- валюту счета;
- розничный продукт;

#### и нажать «Продолжить»:

| -         |      |          | U         |
|-----------|------|----------|-----------|
| ()TVDLITL | CUPT | ~        | KADTORKON |
| VINUDID   | CHEI | <u> </u> | парточной |
|           |      |          |           |

|                                | Валюта текущего счёт  | а Белорусский ру  | бль    |          |   |  |
|--------------------------------|-----------------------|-------------------|--------|----------|---|--|
|                                | Розничный продукт*    | : Статускарт      | а      |          | • |  |
|                                |                       | Продолжить        | >>)    | Отмена 🛏 |   |  |
| - тип карт<br>и нажать «Продол | очки<br>жить»:        |                   |        |          |   |  |
|                                | Открытие текущего сч  | ёта               |        |          |   |  |
|                                | Валюта текущего счёта | Белорусский рубль |        |          |   |  |
|                                | Розничный продукт     | Статускарта       |        |          |   |  |
|                                | Тип карточки          | MasterCard World  |        |          |   |  |
|                                |                       | Продолжить >>     | Отмена | a 🕫      |   |  |

▶ далее в открывшемся окне открытие текущего счета с карточкой:

- убедиться в правильности выбранного счета, стоимости;
- ввести кодовое слово;
- подтвердить, что не являетесь налоговым резидентом США;
- подтвердить если отказываетесь от услуги СМС оповещения
- при согласии нажать «Продолжить», иначе нажать «Отмена»:

Операция завершена успешно.

Открытие текущего счёта

| Тип карточки                                                                    | MasterCard World                                                                                                    |                         |  |
|---------------------------------------------------------------------------------|----------------------------------------------------------------------------------------------------|-------------------------|--|
| Размер процентов по<br>остатку денежных<br>средств на текущем<br>счёте, годовых | 0,01 %                                                                                                    |                         |  |
| Размер платы за выпуск<br>карточки                                              | бесплатно                                                                                                    |                         |  |
| Фамилия латиницей<br>(указывается как в<br>паспорте)                            |                                                                                                    | мёту н<br>жущий счёт нь |  |
| Имя латиницей<br>(указывается как в<br>паспорте)                                |                                                                                                    |                         |  |
| Кодовое слово*                                                                  | латическими буквами<br>Мастопщим подтверждако, что не являюсь налоговым резидентом США<br>(FATCA)<br>С перечнем признаков принадлежности к США<br>(отнесения физических лиц к налоговым резидентам<br>США) ознакомлен.<br>Прошу не подключать мие услугу SMS-оповещение |                         |  |

далее в открывшемся окне открытие текущего счета с карточкой: убедиться в правильности адреса проживания \ адреса доставки карточки; обязательно проверить на корректность ввода данных ;

| Страна*                | Беларусь | × |
|------------------------|----------|---|
| Почтовый индекс*       |          |   |
| Область                |          |   |
| Район                  |          |   |
| Тип населённого пункта | Город    |   |
| Населённый пункт•      | Минск    |   |
| Тип улицы•             | Улица    |   |
| Улица.                 |          |   |
| Дом.*                  |          |   |
| Корпус                 |          |   |
| Квартира/Помещение     |          |   |

далее в открывшемся окне:

ознакомиться с проектами документов, предложенными Банкам для подписания, щелкнув по ссылке документа. Документа в формате PDF откроется в отдельной вкладке браузера:

Открытие текущего счёта

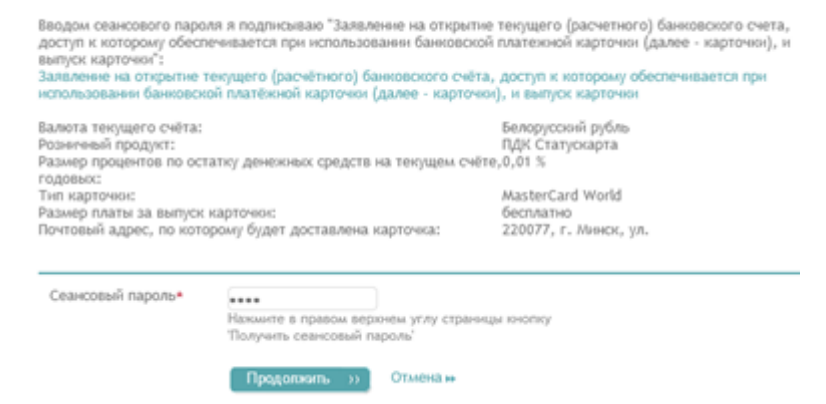

при согласии ввести сеансовый пароль и нажать «Продолжить», иначе – нажать «Отмена».

# далее в открывшемся окне: информация об открытом текущем счете с карточкой:

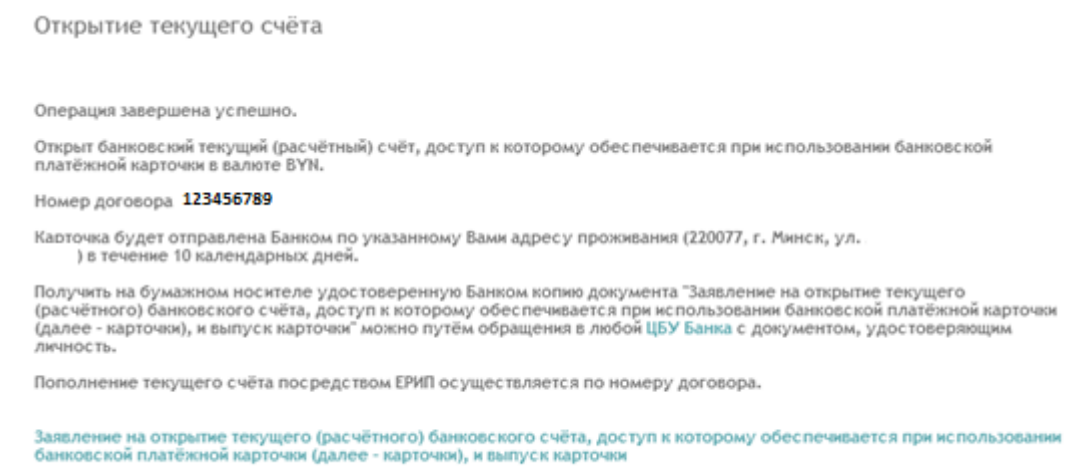

оанковской платежной карточки (далее - карточки), и выпуск карточки

Информация о новом текущем счете с карточкой автоматически отразится в разделе «Текущие счета» и «Платежные карты».

#### 3.2.2. Функции для закрытых текущих счетов

Смотреть п.3.5 «Неактивные продукты».

# 3.3. Кредиты

| Мой портфель              |                                                 |                      |
|---------------------------|-------------------------------------------------|----------------------|
| Платёжные карты           | Кредиты                                         |                      |
| Текущие счета             |                                                 |                      |
| Кредиты                   | Мой кредит<br>20287 BYN                         | Выписка по кредиту 🕨 |
| Вклады                    | 250 C                                           |                      |
| Карточки других<br>банков | Наименование<br>Окончание действия - 30.06.2022 |                      |
| Мои платежи               | Мой кредит                                      | D                    |
| Совершить платёж          | 2022 BYN                                        | выписка по кредиту н |
| Корзина платежей          | Наименование                                    | скрыть продукт 🗰     |

Данный раздел содержит сведения о кредитах, оформленных пользователем в Банке.

## 3.3.1. Функции для действующих кредитов

## 3.3.1.1. «Наименование»

По ссылке «Наименование» можно присвоить данному счету новое наименование, которое будет указываться вместо наименования по умолчанию (наименование по умолчанию - «Мой кредит»).

## 3.3.1.2. «Выписка по кредиту»

По ссылке «Выписка по кредиту» можно сформировать выписку по кредиту за дату или период (аналогично п.0).

## 3.3.1.3. «Погасить кредит»

По ссылке «Погасить кредит» можно осуществить погашение данного кредита: щелкнуть по ссылке «Погасить кредит» и выполнить операцию в порядке, указанном в п.5.1.1.2.

| Главная                   | Главная > Мой портфель > Кредиты                                                                                                  |                      |
|---------------------------|----------------------------------------------------------------------------------------------------|----------------------|
| Мой портфель              |                                                                                                    |                      |
| Платёжные карты           | Кредиты                                                                                                    |                      |
| Текущие счета             |                                                                                                    |                      |
| Кредиты                   | Мой кредит<br>20287 вум                                                                                                    | Выписка по кредиту 🕨 |
| Вклады                    | <i>2</i>                                                                                                    | Погасить кредит 🕨    |
| Карточки других<br>банков | <sup> </sup> <sup> </sup> <sup> </sup> <sup> </sup> <sup> </sup> <sup> </sup> <sup> </sup> <sup> </sup> <sup> </sup> <sup> </sup> |                      |

## 3.3.2. Функции для закрытых кредитов

Смотреть п.3.5 «Неактивные продукты».

## 3.4. Вклады

| Мой портфель    | Вклалы          |              |                    |                |                        |
|-----------------|-----------------|--------------|--------------------|----------------|------------------------|
| Платёжные карты | ылады           |              |                    |                |                        |
| Текущие счета   | Посмотреть усло | овия вкладов | Открыть вклад      |                |                        |
| Кредиты         |                 | Старательны  | е бабки с капитали | зацией On-line |                        |
| Вилалы          | IG:             | 2079 USD     |                    |                | Информация по вкладу 🕨 |
| ылады           |                 |              |                    |                | Пополнить вклад 🕨      |
| Карточки других | Наименование    |              |                    |                | Выписка по вкладу 🕨    |
| оанков          |                 |              |                    |                | Остаток вклада 🕨       |
| Мои платежи     |                 |              |                    |                |                        |

Данный раздел содержит информацию о вкладах, оформленных пользователем в Банке, позволяет открыть новый вклад и пополнить свой вклад, открытый в Банке.

## 3.4.1. Функции для действующих вкладов

## 3.4.1.1. «Посмотреть условия вкладов»

| Мой портфель    | Вклалы         |              |                    |                |                        |
|-----------------|----------------|--------------|--------------------|----------------|------------------------|
| Платёжные карты | ылады          |              |                    |                |                        |
| Текущие счета   | Посмотреть усл | овия вкладов | Открыть вклад      |                |                        |
| Кредиты         | 15             | Старательны  | е бабки с капитали | зацией On-line |                        |
| Вклады          | H.S.           | 2079 USD     |                    |                | информация по вкладу н |
|                 |                |              |                    |                | Пополнить вклад 🕨      |
| Карточки других | Наименование   | •            |                    |                | Выписка по вкладу 🕨    |
| банков          |                |              |                    |                | Остаток вклада 🕨       |

По ссылке «Посмотреть условия вкладов» можно сформировать список условий вкладов, доступных для размещения в Банке посредством использования Интернет-Банка. Для просмотра и распечатки сформированного списка следует перейти по одной из ссылок:

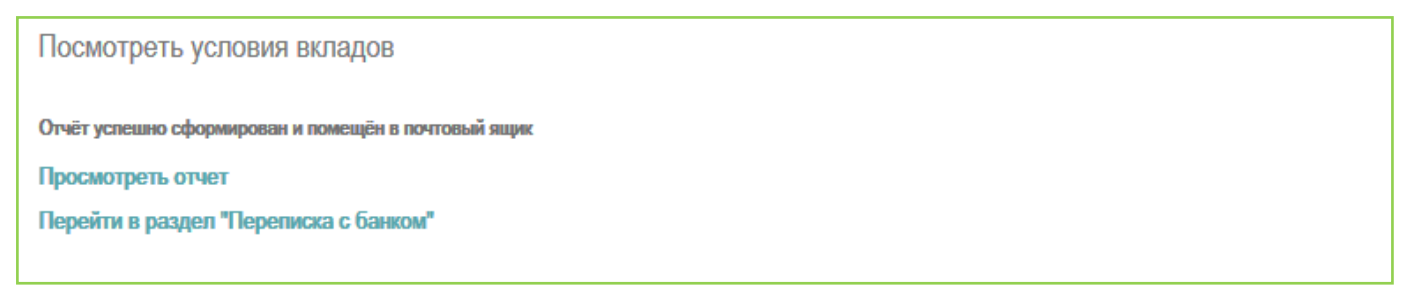

## 3.4.1.2. «Открыть вклад»

По ссылке «Открыть вклад» можно посредством Интернет-Банка, без посещения Банка, осуществить размещение вклада.

Обязательным условием размещения вклада посредством Интернет-Банка является наличие у пользователя в Банке в соответствующей валюте текущего счета, доступ к которому обеспечивается при использовании карточки. При этом доступный остаток денежных средств на карточке и сумма денежных средств на текущем счете, к которому она выпущена, должны быть достаточны для размещения вклада.

Размещение вклада осуществляется в следующем порядке:

щелкнуть по ссылке «Открыть вклад»:

| Главная         | Главная > Мой портфель > Вклады          |                        |
|-----------------|------------------------------------------|------------------------|
| Мой портфель    | Вклалы                                   |                        |
| Платёжные карты | ылады                                    |                        |
| Текущие счета   | Посмотреть условия вкладов Открыть вклад |                        |
| Кредиты         | Старательные бабки с капитализац         | цией On-line           |
| Вклады          | 2079 USD                                 | информация по вкладу н |
| Карточки других |                                          | Пополнить вклад н      |
| банков          | Птаименование                            | Выписка по вкладу 🕨    |
| ountoo          |                                          | Остаток вклада 🕨       |

- > из предложенных выпадающих списков выбрать:
- валюту вклада;
- вид договора;
- вклад

## и нажать «Продолжить»:

| Открыть вклад   |                                                                                                    |
|-----------------|----------------------------------------------------------------------------------------------------|
| Валюта вклада   | Белорусский рубль 💌                                                                                                    |
| Вид договора    | Отзывной                                                                                                    |
|                 | Продолжить >>> Отмена >>>                                                                                                    |
| Открытие вклада |                                                                                                    |
|                 |                                                                                                    |
| Валюта вклада   | Белорусский рубль                                                                                                    |
| Вид договора    | Безотзывный                                                                                                    |
| Вклад*          | < Выберите значение > •                                                                                                    |
|                 | < Выберите значение ><br>Расчетливые бабки On-line (35 дней, 9,72%)<br>Старательные бабки On-line (185 дней, 10,63%)<br>Старательные бабки с капитализацией On-line (185 дней, 10,63%)<br>Бережливые бабки On-line (13 месяцев, 12,87%)<br>Бережливые бабки с капитализацией On-line (13 месяцев, 12,87%)<br>Практичные бабки On-line (3 месяца, 9,72%)<br>Практичные бабки с капитализацией On-line (3 месяца, 9,72%) |
| Пр              | одолжить >> Отмена 🕨                                                                                                    |

▶ далее в открывшемся окне открытия вклада:

- убедиться в правильности выбранного вклада;
- выбрать сопряженный текущий счет (сопряженным является текущий счет, на который будет возвращен вклад) из предложенного списка текущих счетов, которые можно использовать в качестве сопряженных;

- выбрать карточку для оплаты вклада из предложенного списка карточек, которые можно использовать для оплаты выбранного вклада. Оплата допускается только с карточки, выпущенной к текущему счету в валюте вклада;
- указать сумму вклада;
- при согласии нажать «Продолжить», иначе нажать «Отмена»:

| ткрытие вклада                                                    |                                  |
|-------------------------------------------------------------------|----------------------------------|
| Валюта вклада                                                     | Белорусский рубль                |
| Вид договора                                                      | Безотзывный                      |
| Вклад                                                             | Расчетливые бабки On-line        |
| Срок вклада                                                       | 35 дней                          |
| Возможность возврата<br>вклада без пересчёта<br>процентов         | 35 дней                          |
| Периодичность выплаты<br>процентов                                | Одновременно с возвратом средств |
| Капитализация                                                     | Да                               |
| Размер процентов по<br>вкладу, годовых                            | 9,72 %                           |
| Возможность<br>автоматического<br>переоформления на<br>новый срок | Нет                              |
| Минимальная сумма<br>вклада                                       | 50 BYN                           |
| Пополнение                                                        | Да                               |
| Условия пополнения                                                | До конца срока                   |
| Минимальная сумма<br>пополнения                                   | 50 BYN                           |
| Частичное снятие                                                  | Нет                              |
| Счёт для возврата<br>вклада (сопряжённый<br>текущий счёт)*        | < Выберите значение >            |
| Сумма вклада*                                                     |                                  |
| ▶Карточка для оплаты*                                             | < Выберите значение >            |
| Прод                                                              | аолжить >> Отмена н              |

▶ далее в открывшемся окне:

 ознакомиться с проектами документов, предложенными Банкам для подписания, щелкнув по ссылке документа. Документа в формате PDF откроется в отдельной вкладке браузера:

| Открытие вклада                                                                    |                                                                                                    |  |  |
|------------------------------------------------------------------------------------|----------------------------------------------------------------------------------------------------|--|--|
| Подписание договора<br>Вводом сеансового парол<br>банке:<br>Индивидуальные условия | я я подписываю Индивидуальные условия размещения вклада (депозита) в Интернет-<br>размещения вклада (депозита) посредством использования Интернет-банка |  |  |
| Валюта вклада                                                                      | Белорусский рубль                                                                                                    |  |  |
| Вид договора                                                                       | Безотзывный                                                                                                    |  |  |
| Сеансовый пароль*                                                                  | Нажмите в правом верхнем углу страницы кнопку<br>Получить сеансовый пароль<br>Продолжить >>> Отмена >>                                                  |  |  |

- при согласии ввести сеансовый пароль и нажать «Продолжить», иначе нажать «Отмена».
  - > далее в открывшемся окне:
- выбрать нужное значение в поле «Совершить платеж?»
- при согласии нажать «Продолжить», иначе нажать «Отмена»:

| Открытие вклада                                                      |                                                                                                    |  |  |
|----------------------------------------------------------------------|----------------------------------------------------------------------------------------------------|--|--|
| Внесение денежных сред                                               | СТВ                                                                                                    |  |  |
| Получить на бумажном носі<br>вклада (депозита) в Интерн<br>личность. | ителе удостоверенную Банком копию документа "Индивидуальные условия размещения<br>ет-Банке" можно путём обращения в любой ЦБУ Банка с документом, удостоверяющим |  |  |
| Валюта вклада                                                        | Белорусский рубль                                                                                                    |  |  |
| Вид договора                                                         | Безотзывный                                                                                                    |  |  |
| Совершить платёж?*                                                   | к?* Да ▼                                                                                                    |  |  |
|                                                                      | Да<br>Нет (вклад не будет открыт)                                                                                                    |  |  |
| Π                                                                    | оодолжить >>) Отмена >>                                                                                                    |  |  |

- ▶ в результате успешной операции на экране сформируется:
- сообщение об открытии вклада;
- ссылка для просмотра с возможностью печати документа, подписанного посредством Интернет-Банка;
- карт-чек о совершенной операции при использовании карточки;

#### - информация об открытом вкладе:

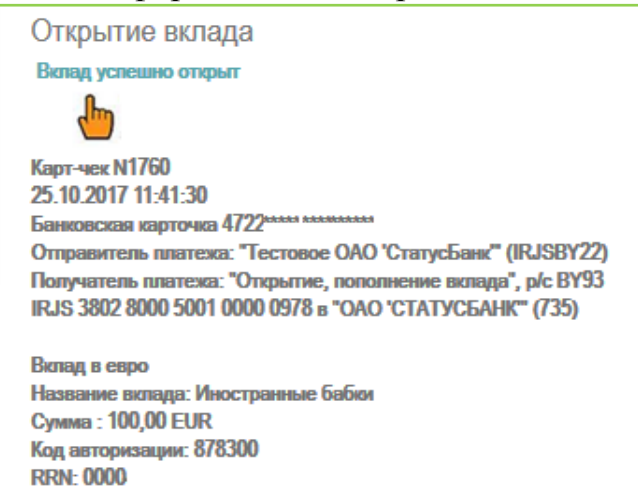

Информация о новом вкладе автоматически отразится в разделе «Вклады».

## 3.4.1.3. «Наименование»

| Вклады          |                          |                    |                |                                                                                                    |
|-----------------|--------------------------|--------------------|----------------|----------------------------------------------------------------------------------------------------|
| Посмотреть усло | вия вкладов              | Открыть вклад      |                |                                                                                                    |
| ₩ Наименование  | Старательные<br>2079 USD | э бабки с капитали | зацией On-line | Информация по вкладу <b>»</b><br>Пополнить вклад <b>»</b><br>Выписка по вкладу <b>»</b><br>Остаток вклада <b>»</b> |

Нажав на ссылку «Наименование» можно дать вкладу новое наименование, которое будет указываться вместо наименования по умолчанию (наименование по умолчанию – название вклада).

## 3.4.1.4. «Информация по вкладу»

| Вклады              |                          |                                |                                                                                |
|---------------------|--------------------------|--------------------------------|--------------------------------------------------------------------------------|
| Посмотреть усло     | овия вкладов             | Открыть вклад                  |                                                                                |
| Г<br>№ Наименование | Старательные<br>2079 USD | бабки с капитализацией On-line | Информация по вкладу<br>Пополнить вклад<br>Выписка по вкладу<br>Остаток вклада |

Нажав на ссылку «Информация по вкладу» можно посмотреть основные условия данного вклада на момент формирования запроса.

## 3.4.1.5. «Пополнить вклад»

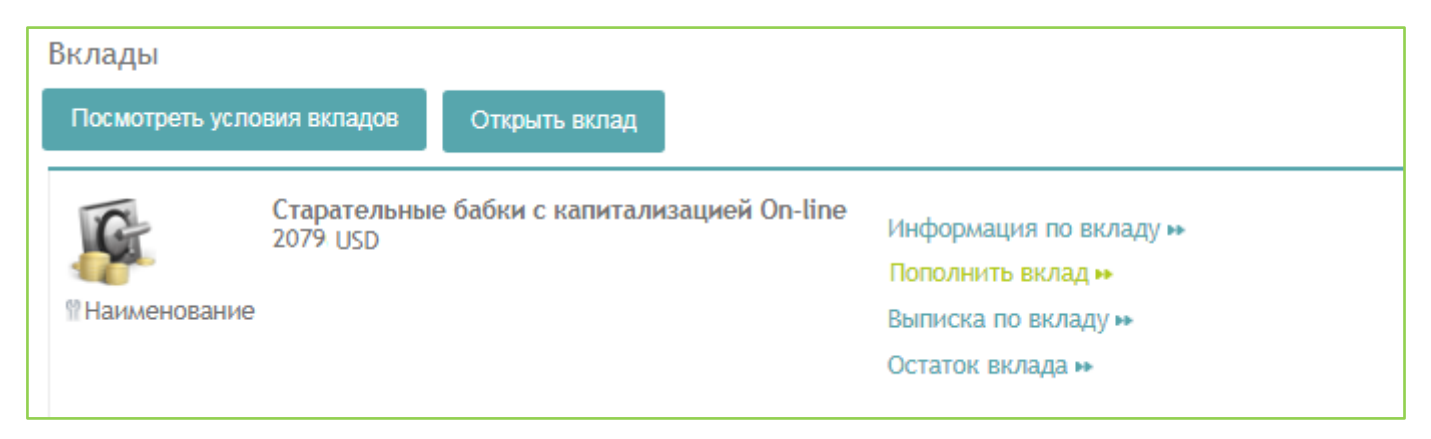

По ссылке «Пополнить вклад» можно осуществить пополнение выбранного вклада. Оплатить платеж по пополнению вклада можно только с карточки, выпущенной к текущему счету в валюте вклада. Пополнение вклада осуществляется в порядке, указанном в п.5.1.1.5.

3.4.1.6. «Выписка по вкладу»

| Вклады          |                         |                                  |                        |  |
|-----------------|-------------------------|----------------------------------|------------------------|--|
| Посмотреть усле | овия вкладов            | Открыть вклад                    |                        |  |
| G               | Старательны<br>2079 USD | е бабки с капитализацией On-line | Информация по вкладу 🕨 |  |
|                 |                         |                                  | Пополнить вклад 🕨      |  |
| Наименование    |                         |                                  | Выписка по вкладу 🗭    |  |
|                 |                         |                                  | Остаток вклада 🕨       |  |
|                 |                         |                                  |                        |  |

По ссылке «Выписка по вкладу» можно взять выписку по вкладу. Порядок формирования выписки по вкладу аналогичен порядку формирования выписки по карточке, указанному в п.0.

## 3.4.1.7. «Остаток вклада»

| Вклады          |                                                       |                                                                                              |
|-----------------|-------------------------------------------------------|----------------------------------------------------------------------------------------------|
| Посмотреть усло | овия вкладов Открыть вклад                            |                                                                                              |
|                 | Старательные бабки с капитализацией On-li<br>2079 USD | ne<br>Информация по вкладу н<br>Пополнить вклад н<br>Выписка по вкладу н<br>Остаток вклада н |

По ссылке «Остаток вклада» можно посмотреть сумму денежных средств на выбранном вкладе на момент выполнения запроса:

| Остаток вклада | × |
|----------------|---|
| 1 176,83 USD   |   |

3.4.2. Функции для закрытых вкладов

Смотреть п.3.5 «Неактивные продукты».

## 3.5. Неактивные продукты

К неактивным продуктам относятся продукты, срок действия договоров по которым истек (кредиты, текущие счета, вклады и др.) и неактивные карточки (карточки к неактивным продуктам, аннулированные карточки и карточки, срок действия которых истек).

Неактивные продукты находятся в конце списка продуктов соответствующего раздела. Для графического изображения неактивных продуктов используется бледное изображение (иконка дизайна карты или иконка продукта):

|   | Кредиты                   |                                      |                      |
|---|---------------------------|--------------------------------------|----------------------|
|   | N                         | <b>Мой кредит</b><br>202874211/2 BYN | Выписка по кредиту 🍽 |
|   | <sup>™</sup> Наименование | Окончание действия - 30.06.20        |                      |
| = | N                         | <b>Мой кредит</b><br>202247284/1 BYN | Выписка по кредиту н |
|   | ≌Наименование             |                                      | Скрыть продукт 🗭     |

По неактивным продуктам доступны следующие операции:

«*Скрыть продукт»* – по данной ссылке можно скрыть (убрать) неактивный продукт из списка представления на экране. Отменить операцию нельзя. Данная операция требует подтверждение сеансовым паролем.

«Выписка по карте» – аналогично выписке по карточке для действующей карточки. «Выписка по кредиту» – аналогично выписке по кредиту для действующего кредита. «Выписка по счету» – аналогично выписке по счету для действующего текущего счета.

«Выписка по вкладу» – аналогично выписке по вкладу для действующего вклада.

# 4. РАЗДЕЛ «КАРТОЧКИ ИНЫХ БАНКОВ»

Данный раздел содержит сведения о карточках пользователя, выпущенных другими банками Республики Беларусь, и сохраненных пользователем для последующего быстрого пополнения своей карточки, выпущенной Банком.

По ссылке «Удалить» можно удалить карточку.

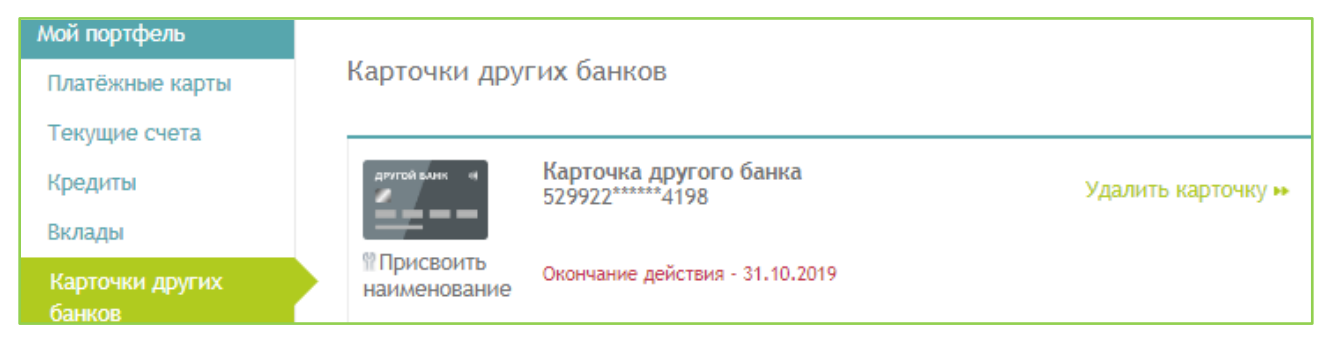

# 5. РАЗДЕЛ «МОИ ПЛАТЕЖИ»

| Главная                                    | Главная 🔿   | Мои платежи                                                                                                    |  |
|--------------------------------------------|-------------|----------------------------------------------------------------------------------------------------|--|
| Мой портфель                               |             |                                                                                                    |  |
| Платёжные карты                            | Мои платежи |                                                                                                    |  |
| Текущие счета                              |             |                                                                                                    |  |
| Вклады                                     |             | Совершить платеж                                                                                                    |  |
| Мои платежи                                | G           | Здесь можно осуществить операции по оплате услуг мобильной связи, осуществить платежи в системе «Расчет»<br>(коммицальные источи, источи страхования за электроснабувание, газ, интернет, связь, охрани, RV3ы, кабельное, |  |
| Совершить платёж                           | -           | (коммулальные услуги, услуги отрахования, за олектроспасжение, таз, интернет, овязь, окрану, су ов, каосленое<br>телевидение и др.).                                                                                      |  |
| Корзина платежей                           |             |                                                                                                    |  |
| Настроить платёж                           |             | Корзина платежей                                                                                                    |  |
| История платежей                           |             | В данном разделе можно произвести быструю оплату сразу нескольких услуг, отметив их галочками в списке.                                                                                                    |  |
| Статистика платежей                        |             |                                                                                                    |  |
| Мой банк                                   |             | Настроить платёж                                                                                                    |  |
| Переписка с банком                         | store       |                                                                                                    |  |
| Новости банка                              |             | одеов можно пастроить расписание автоматической отпаты изоранных платежей, установив несоходимые нараметры.                                                                                                    |  |
| Курсы валют                                |             |                                                                                                    |  |
| Руководство пользователя<br>Интернет-Банка |             | История платежей                                                                                                    |  |
| Мой сервис                                 |             | В данном разделе можно просмотреть историю операций, совершенных по всем пластиковым картам, а также распечатать                                                                                                    |  |
| Мои данные                                 |             | чек по любой успешно выполненной операции.                                                                                                    |  |

#### 5.1. Совершить платеж.

В подразделе «Совершить платеж» осуществляются операции по оплате услуг Банка и платежи в системе ЕРИП (услуги мобильной связи, коммунальные услуги, услуги страхования, за электроснабжение, газ, интернет, связь, охрану, ВУЗы, кабельное телевидение и др.).

Подтверждением совершения операции при использовании карточки является сформированный в электронном виде карт-чек.

## 5.1.1. Услуги Банка

| Главная          | Главная > Мои платежи > Перечень ус      | слуг для опл        | аты             |        |            |
|------------------|------------------------------------------|---------------------|-----------------|--------|------------|
| Мой портфель     |                                          |                     |                 |        |            |
| Платёжные карты  | Перечень услуг для оплаты                |                     |                 | СПоно  | ск услуг 🔻 |
| Текущие счета    | Отобразить полный список услуг 🕨         | <b>A1</b>           | што             | life:) | byfly      |
| Кредиты          | 🕂 Избранные платежи                      |                     |                 |        | ~//        |
| Вклады           | <ul> <li>Последние оплаченные</li> </ul> | Телтелеком          | Ê               | ۵      | <u>A</u>   |
| Карточки других  | н-Система "Расчёт" (ЕРИП)                |                     |                 |        |            |
| банков           |                                          | Корзина<br>платежей | Услуги<br>банка |        |            |
| Мои платежи      |                                          |                     |                 |        |            |
| Совершить платёж |                                          |                     |                 |        |            |

# 5.1.1.1. Пополнение текущего счета в BYN

| Мой портфель              | <b>D</b>                                                                                                    |                     |                 | ОПон   | ск услуг 🔻 |
|---------------------------|----------------------------------------------------------------------------------------------------|---------------------|-----------------|--------|------------|
| Платёжные карты           | перечень услуг для оплаты                                                                                      |                     |                 |        |            |
| Текущие счета             | Отобразить полный список услуг 🕨                                                                               | <b>A</b> 1          | мтс             | life:) | byfly      |
| Кредиты                   | Избранные платежи                                                                                              | 1                   | *               |        |            |
| Вклады                    | Последние оплаченные                                                                                           | велтелеком          |                 |        | <u>_</u>   |
| Карточки других<br>банков | <ul> <li>+-Система "Расчёт" (ЕРИП)</li> <li>-Услуги банка</li> <li>-Пополнение текущего счета в ВҮN</li> </ul> | Корзина<br>платежей | Услуги<br>банка |        |            |
| Мои платежи               | Погашение кредита ОАО "СтатусБанк"                                                                             |                     |                 |        |            |
| Совершить платёж          | Платеж по произвольным реквизитам<br>- Перевод с карты на карту                                                |                     |                 |        |            |
| Корзина платежей          | <br>₽-Пополнение вклада                                                                                        |                     |                 |        |            |

С помощью данной услуги можно осуществить пополнение текущего счета, открытого в Банке. Пополнение текущего счета осуществляется в следующем порядке:

➤ щелкнуть по ссылке «Пополнить текущий счет»;

▶ в открывшемся окне выбрать номер договора текущего счета из предложенного списка (в данный список автоматически попадают все номера договоров текущих счетов в белорусских рублях пользователя) или вручную указать номер договора текущего счета в белорусских рублях другого клиента и нажать «Продолжить»:

| Главная 🔀 Мои платежи                          | > Перечень услуг                                                                                                    |
|------------------------------------------------|----------------------------------------------------------------------------------------------------|
| Пополнение текущ. сч                           | ета в BYN \ Услуги банка                                                                                                    |
| Отражение операции по<br>использовании которой | пополняемому текущему счету, а также по счету карточки, при<br>проводилась оплата, осуществляется в режиме реального времени |
| номер договора текущего<br>счета*              | <b>T</b>                                                                                                    |
|                                                | Продолжить >> Назад 🕨                                                                                                    |

➢ в открывшемся окне указать сумму пополнения в белорусских рублях и в поле «Оплатить» проверить карточку, с которой будет осуществлена операция. Автоматически указывается карточка, установленная как «Платежное средство по умолчанию» (подробнее про «Платежное средство по умолчанию» смотреть в Ошибка! Источник ссылки не найден.). Поменять (при необходимости) карточку, с оторой будет осуществлено пополнение, можно выбрав другую карточку по ссылке «Изменить», и нажать «Продолжить»:

| Пополнение текущ. счета в BYN \ Услуги банка |                  |                 |            |  |
|----------------------------------------------|------------------|-----------------|------------|--|
| Оплатить:                                    |                  |                 | <b>U</b>   |  |
| <b>ИЗА</b> Карточка Visa 4722                | 09*****          | Показать баланс | Изменить • |  |
| номер договора текущего<br>счета             | 203              |                 |            |  |
| Имя                                          | Екатерина        |                 |            |  |
| Отчество                                     | Игоревна         |                 |            |  |
| Населённый пункт                             | г. Минск         |                 |            |  |
| Улица                                        | ул. Якуба Коласа |                 |            |  |
| Сумма платежа (BYN)*                         |                  |                 |            |  |
|                                              | Продолжить >>    | Назад 🕨         |            |  |

≻ в следующих окнах проверить реквизиты платежа и подтвердить платеж сеансовым паролем.

## 5.1.1.2. Погашение кредита ОАО «СтатусБанк»

| Мой портфель              |                                                                                                    |                     |                 | СПоис  | к услуг 🔻 |
|---------------------------|----------------------------------------------------------------------------------------------------|---------------------|-----------------|--------|-----------|
| Платёжные карты           | Перечень услуг для оплаты                                                                                  |                     |                 |        |           |
| Текущие счета             | Отобразить полный список услуг 🕨                                                                           | A1                  | мтс             | life:) | byfly     |
| Кредиты                   | Избранные платежи                                                                                          | <u></u>             |                 |        |           |
| Вклады                    | <ul> <li>Последние оплаченные</li> </ul>                                                                   | БЕЛТЕЛЕКОМ          |                 |        | <u>/4</u> |
| Карточки других<br>банков | <ul> <li>Система "Расчёт" (ЕРИП)</li> <li>Услуги банка</li> <li>Пополнение текущего счета в ВҮN</li> </ul> | Корзина<br>платежей | Услуги<br>банка |        |           |
| Мои платежи               | Погашение кредита ОАО "СтатусБанк"                                                                         |                     |                 |        |           |
| Совершить платёж          | Платеж по произвольным реквизитам<br>Перевод с карты на карту                                              |                     |                 |        |           |
| Корзина платежей          | <br>+-Пополнение вклада                                                                                    |                     |                 |        |           |

С помощью данной услуги можно погасить кредит, выданный Банком пользователю либо иному клиенту.

Погашение кредита осуществляется в следующем порядке:

➤ щелкнуть по ссылке «Погашение кредита ОАО «СтатусБанк»;

> в открывшемся окне выбрать номер кредитного договора из предложенного списка (в данный список автоматически попадают все номера кредитных договоров

пользователя) или вручную указать номер кредитного договора другого клиента и нажать «Продолжить»:

| Главная 🔀 Мои платежи                                                         | > Перечень услуг                                                                                              |                                    |
|-------------------------------------------------------------------------------|----------------------------------------------------------------------------------------------------|------------------------------------|
| Погашение кредита                                                             | \ Услуги банка                                                                                                |                                    |
| Укажите номер кредит<br>!Отражение операции<br>использовании котор<br>времени | ного договора<br>погашения кредита, а также операции по счету<br>юй проводилась оплата, осуществляется в в ре | / карточки, при<br>ежиме реального |
| номер кредитного<br>договора*                                                 |                                                                                                    |                                    |
|                                                                               | Продолжить >> Назад 🕨                                                                                         |                                    |

▶ в открывшемся окне указать сумму погашения и в поле «Оплатить» проверить карточку, с которой будет осуществлена оплата. Автоматически указывается карточка, установленная как «Платежное средство по умолчанию» (подробнее про «Платежное средство по умолчанию» смотреть в Ошибка! Источник сылки не найден.). Поменять (при необходимости) карточку, с которой будет осуществлена оплата, можно выбрав другую карточку по ссылке «Изменить», и продолжить выполнение операции по кнопке «Продолжить»:

▶ подтвердить платеж сеансовым паролем.

#### 5.1.1.3. Платеж по произвольным реквизитам

| Мой портфель              |                                                                                                    |                     |                 | СПоиси | к услуг 🔻 |
|---------------------------|----------------------------------------------------------------------------------------------------|---------------------|-----------------|--------|-----------|
| Платёжные карты           | Перечень услуг для оплаты                                                                                  |                     |                 |        |           |
| Текущие счета             | Отобразить полный список услуг 🏎                                                                           | A                   | мтс             | life:) | byfly     |
| Кредиты                   | 🕂 Избранные платежи                                                                                        | 5                   |                 |        |           |
| Вклады                    | • Последние оплаченные                                                                                     | БЕЛТЕЛЕКОМ          |                 |        | 4         |
| Карточки других<br>банков | <ul> <li>Система "Расчёт" (ЕРИП)</li> <li>Услуги банка</li> <li>Пополнение текущего счета в ВҮN</li> </ul> | Корзина<br>платежей | Услуги<br>банка |        |           |
| Мои платежи               | Погашение кредита ОАО "СтатусБанк"                                                                         |                     |                 |        |           |
| Совершить платёж          | Платеж по произвольным реквизитам<br>-Перевод с карты на карту                                             |                     |                 |        |           |
| Корзина платежей          | н-Пополнение вклада                                                                                        |                     |                 |        |           |

С помощью данной услуги можно совершить платеж в белорусских рублях на счет любого банка Республики Беларусь в соответствии с тарифами Банка.

Платежи исполняются на следующий рабочий день.

Порядок совершения произвольного платежа:

щелкнуть по ссылке «Произвольный платеж»;

▶ в открывшемся окне, в поле «УНП получателя» указать УНП (учетный номер плательщика) получателя перевода:

| Главная > Мои платежи              | > Перечень услуг               |  |  |  |
|------------------------------------|--------------------------------|--|--|--|
| Произвольный платеж \ Услуги банка |                                |  |  |  |
| Платежи в бюджет исп               | олняются бесплатно.            |  |  |  |
| Все платежи исполняю               | тся на следующий рабочий день. |  |  |  |
| УНП получателя*                    |                                |  |  |  |
|                                    | Продолжить >> Назад 🕨          |  |  |  |

≻ нажать на «Продолжить» и далее в следующих окнах указать остальные реквизиты произвольного платежа, проверить правильность ввода реквизитов и указать сумму платежа;

▶ подтвердить совершение платежа сеансовым паролем.

При платежах в бюджет дополнительно запрашиваются УНП плательщика и код платежа в бюджет (обязательное для заполнения поле).

5.1.1.4. Перевод с карты на карту

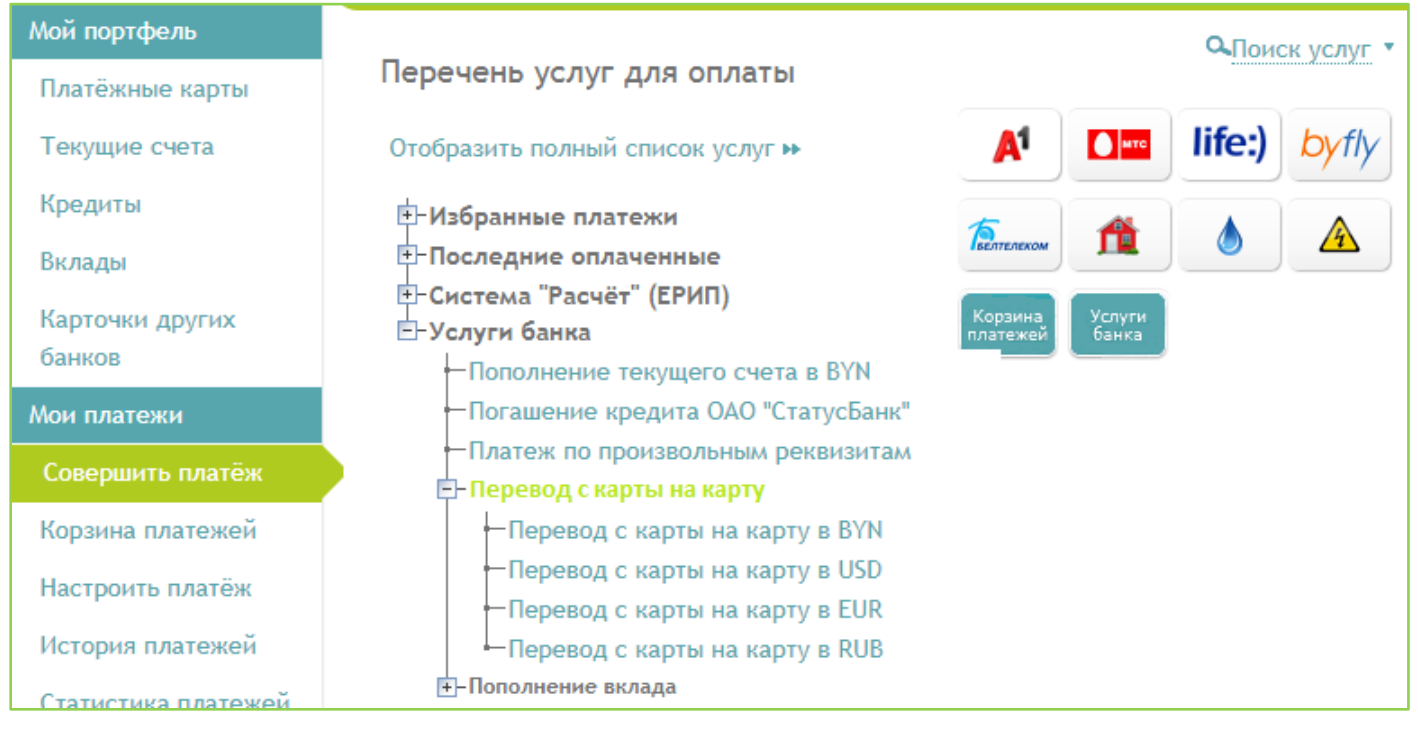

С помощью данной услуги можно совершить перевод с одной карточки, выпущенной Банком, на другую карточку, выпущенную Банком.

Перевод с карточки на карточку осуществляется в следующем порядке:

▶ выбрать нужный вид перевода в зависимости от валюты перевода:

≻ в открывшемся окне выбрать карточку для пополнения из предложенного списка (в данный список автоматически попадают все карточки пользователя) или вручную указать полный номер карточки, которую необходимо пополнить и нажать «Продолжить»:

| Главная > Мои платежи                                           | > Перечень услуг                                                                                                    |
|-----------------------------------------------------------------|----------------------------------------------------------------------------------------------------|
| Перевод с карты на                                              | карту в USD \ Перевод с карты на карту \ Услуги банка                                                                                                    |
| Перевод с карты ОАО<br>Доступные суммы по<br>текущим счетам буд | ) "СтатусБанк" на другую карту ОАО "СтатусБанк".<br>картам (балансы) будут изменены сразу, отражение операции по<br>цет осуществлено не позднее следующего банковского дня |
| Номер пополняемой<br>карточки*                                  | <b></b>                                                                                                    |
|                                                                 | Продолжить >> Назад 🕨                                                                                                    |

▶ в открывшемся окне указать сумму перевода и в поле «Оплатить» проверить карточку, с которой будет осуществлен перевод. Автоматически указывается карточка, установленная как «Платежное средство по умолчанию» (подробнее про «Платежное средство по умолчанию» смотреть в Ошибка! Источник ссылки не айден.). Поменять (при необходимости) карточку, с которой будет осуществлено пополнение, выбрав другую карточку по ссылке «Изменить», и нажать «Продолжить»:

| Главная Ў Мои платежи                       | > Перечень услуг |                           |              |
|---------------------------------------------|------------------|---------------------------|--------------|
| Перевод с карты на                          | карту в USD \ Пе | еревод с карты на карту \ | Услуги банка |
| <b>иза</b> Карточка Visa 472<br>(3/П карта) | 209******0027    | Показать баланс           | Изменить 🔻   |
| Номер пополняемой<br>карточки               | 472209*****      |                           |              |
| Валюта пополняемой<br>карточки              | EUR              |                           |              |
| Сумма платежа (от 1,00<br>USD)*             |                  |                           |              |
|                                             | Продолжить >     | > Назад ►                 |              |

≻ в следующих окнах проверить реквизиты перевода и подтвердить платеж сеансовым паролем.

При успешно проведенной операции увеличение доступного остатка денежных средств на карточке-получателе и уменьшение доступного остатка денежных средств на карточке-отправителе происходит в течение нескольких секунд.

Переводы можно выполнять в четырех валютах (белорусские рубли, евро, доллары США, российские рубли).

В случае если валюта счета карточки-отправителя отличается от валюты счета карточки-получателя (например, перевод осуществляется с карточки к счету в белорусских рублях на карточку к счету в евро) или валюта перевода отличается от валюты счета карточки-получателя и/или карточки-отправителя, то осуществляются валютно-обменные операции по курсу Банка для операций с карточками, установленному на момент совершения перевода.

## 5.1.1.5. Пополнение вклада

С помощью данной услуги можно осуществить пополнение своего вклада, размещенного в Банке. Пополнение вклада осуществляется в следующем порядке:

▶ в зависимости от валюты пополняемого вклада выбрать нужную операцию:

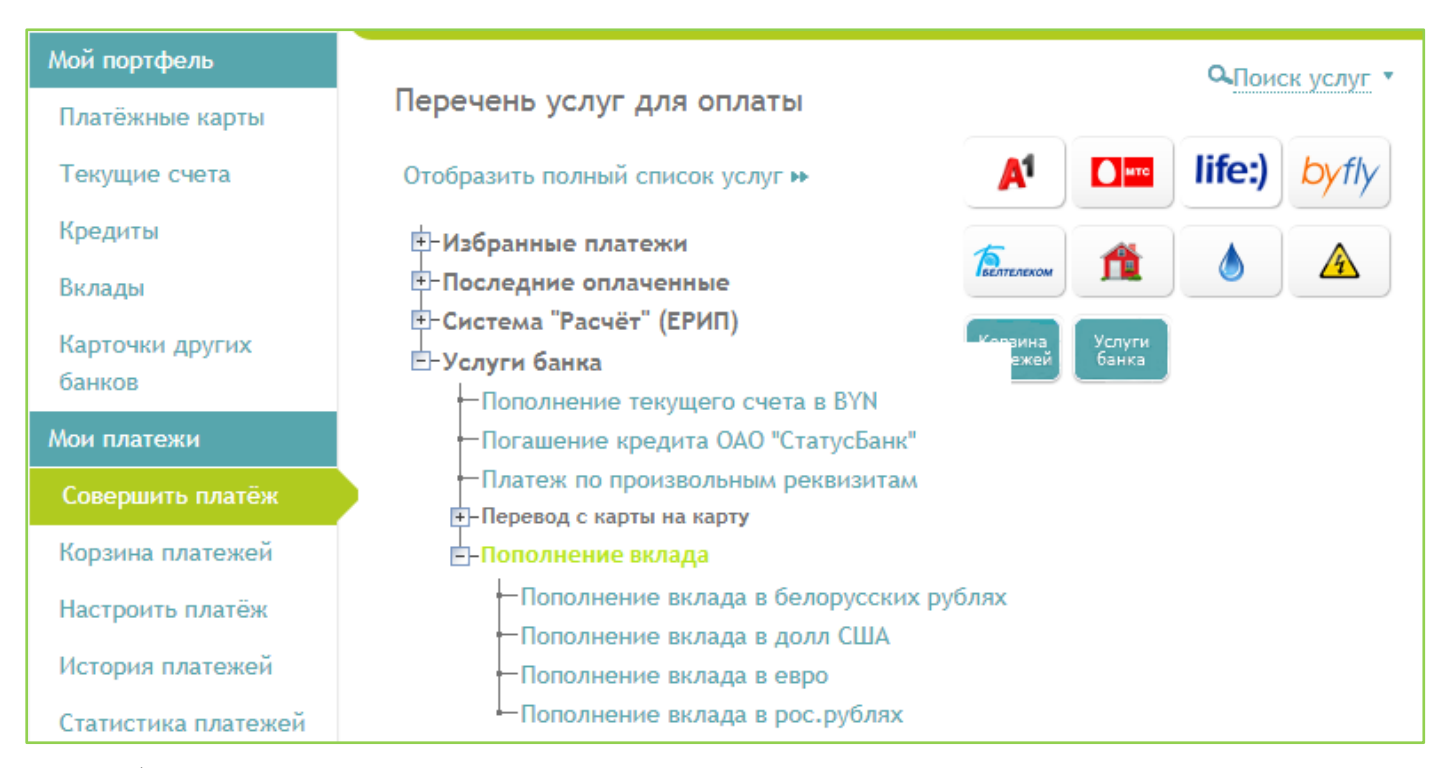

▶ в открывшемся окне из предложенного списка договоров вкладов пользователя, пополнение которых допустимо по условиям вклада, выбрать нужный договор вклада и нажать «Продолжить»:

| Главная > Мои платежи > | Іеречень услуг                        |
|-------------------------|---------------------------------------|
| Пополнение вклада в l   | SD \ Пополнение вклада \ Услуги банка |
| номер договора вклада*  | 207 🔹                                 |
|                         | Продолжить >> Назад 🕨                 |

≻ в открывшемся окне указать сумму пополнения и в поле «Оплатить» проверить карточку, с которой будет осуществлена операция. Оплата допускается только с карточки, выпущенной к текущему счету в валюте вклада. Автоматически как указывается карточка, установленная как «Платежное средство по умолчанию» (подробнее про «Платежное средство по умолчанию» смотреть в Ошибка! Источник сылки не найден.). Поменять (при необходимости) карточку, с которой будет осуществлено пополнение, можно выбрав другую карточку по ссылке «Изменить», и нажать «Продолжить»:

| Главная 🗲 Мои платежи                        | > Перечень услуг                         |          |
|----------------------------------------------|------------------------------------------|----------|
| Пополнение вклада<br>Оплатить:               | в USD \ Пополнение вклада \ Услуги банка | Ŷ        |
| <b>иза</b> Карточка Visa 4722<br>(3/П карта) | 209*****0027 Показать баланс Изи         | иенить 🔻 |
| номер договора вклада                        | 207                                      |          |
| ФИО                                          | Купрейчик Екатерина Игоревна             |          |
| Адрес                                        | г. Минск, ул. Якуба Коласа, д.55/1 кв.2  |          |
| Уч.№ в банке                                 | 207906126                                |          |
| Сумма платежа (от 50,00<br>USD)*             |                                          |          |
|                                              | Продолжить >>> Назад 🕨                   |          |

≻ в следующих окнах проверить реквизиты платежа и подтвердить платеж сеансовым паролем.

#### 5.1.2. Услуги системы «Расчет» (ЕРИП)

| Мой портфель              | _                                           | Опоиск                           |
|---------------------------|---------------------------------------------|----------------------------------|
| Платёжные карты           | Перечень услуг для оплаты                   |                                  |
| Текущие счета             | Отобразить полный список услуг 🕨            | A1 🚺 life:)                      |
| Кредиты                   | н-Избранные платежи                         |                                  |
| Вклады                    | <ul> <li>Последние оплаченные</li> </ul>    | Белтелеком                       |
| Карточки других<br>банков | ⊕-Система "Расчет" (ЕРИП)<br>⊡-Услуги банка | Корзина Услуги<br>платежей банка |
| ∿ои платежи               |                                             |                                  |
| Совершить платёж          |                                             |                                  |

Выбрать нужную услугу в «дереве» ЕРИП одним из следующих способов:

≻ по ссылке «Система «Расчет» (ЕРИП)» открыть «дерево» услуг ЕРИП и выбрать нужную услугу;

▶ воспользоваться для поиска услуги ЕРИП фильтром «Поиск услуг»:

| Мой портфель                                          | Перечень услуг для оплаты                                                                                                    | СПоиск услуг                                                                                                    |
|-------------------------------------------------------|----------------------------------------------------------------------------------------------------|----------------------------------------------------------------------------------------------------|
| Текущие счета<br>Кредиты<br>Вклады<br>Карточки других | Отобразить полный список услуг<br>→-Избранные платежи<br>→-Последние оплаченные<br>→-Система "Расчет" (ЕРИП)<br>→-Услуги банка | М       Пите       Life:)       byfly         С       М       О       О         Корзина<br>платежей       Услуги<br>банка       Услуги |
| Мои платежи                                           |                                                                                                    |                                                                                                    |

В открывшемся по ссылке «Поиск» окне указать известные данные об услуге и нажать «Найти». На экране отобразится выбранная услуга. Например:

| Перечень услуг для оплаты                            |                        | •    |
|------------------------------------------------------|------------------------|------|
| Отобразить полный список услуг н                     | Населённый пункт       |      |
| 🕂 Избранные платежи                                  |                        |      |
| - Последние оплаченные                               | Название услуги        |      |
| - Система "Расчёт" (ЕРИП)                            |                        |      |
| - Последние оплаченные                               |                        |      |
| - Сервис E-POS                                       | УНП получателя         |      |
| <ul> <li>Авто-мото покупка, обслуживание</li> </ul>  |                        |      |
| <ul> <li>Банковские, финансовые услуги</li> </ul>    |                        |      |
| -Билеты, лотереи                                     | Счёт получателя        |      |
| - Благотворительность, общественные объеди           |                        |      |
| <ul> <li>Интернет, телевидение, телефония</li> </ul> | БИК банка получате     | 2.00 |
| <ul> <li>Интернет-магазины/сервисы</li> </ul>        | Drift Garina Horiy are | 204  |
| - Информационные услуги                              |                        |      |
| -ИТ услуги                                           | Название получател     | าя   |
| -Коммунальные платежи                                |                        |      |
| <b></b> ₽⊢ МВД                                       |                        |      |
| - Мобильная связь                                    | Код платежа в бюд      | кет  |
| +- Налоги                                            |                        |      |
| Недвижимость                                         |                        |      |
| <ul> <li>Образование и развитие</li> </ul>           | Упітплательщика        |      |
| - Обустройство дома, бытовые услуги                  |                        |      |
|                                                      | Номер услуги ЕРИП      |      |
| <ul> <li>Соцобслуживание, здравоохранение</li> </ul> |                        |      |
| - Стоянки, гаражи, парковки                          |                        |      |
| -Суды, юстиция, юридические услуги                   | Найти 🔍                |      |
| +-Таможенные платежи                                 | Cénera du sur          |      |
| - Транспортные, экспедиционные услуги                | соросить фильтр        | ) ÞÞ |

Возврат к полному списку услуг осуществляется по ссылке «Отобразить полный список услуг» или «Сбросить фильтр»:

| Перечень услуг для оплаты                                                  |                     |                 | СПои   | ск услуг 🔹 |
|----------------------------------------------------------------------------|---------------------|-----------------|--------|------------|
| Отобразить полный список услуг 🕨                                           | A1                  | • нтс           | life:) | byfly      |
| Система "Расчёт" (ЕРИП) — Образование и развитие                           | Телтелеком          | Â               | ٩      | 4          |
| Е- Дополнительное образование и развитие Е- Школы, дворцы, центры Е- Минск | Корзина<br>платежей | Услуги<br>банка |        |            |
| ј_– Центр Светоч<br>↓– Кружки                                              |                     |                 |        |            |
|                                                                            |                     |                 |        |            |

▶ воспользоваться иконками быстрой оплаты, которые находятся в подразделе «Совершить платеж» и на главной странице Интернет-Банка:

| Мой портфель                     | Перечень услуг для оплаты                                           | •Поиск услуг                     |  |
|----------------------------------|---------------------------------------------------------------------|----------------------------------|--|
| Платежные карты<br>Текущие счета | Отобразить полный список услуг 🕨                                    | A <sup>1</sup> Dife:) by fly     |  |
| Кредиты<br>Вклады                | <ul> <li>Избранные платежи</li> <li>Последние оплаченные</li> </ul> | Галтелеком 🏦 💧 🗻                 |  |
| Карточки других<br>банков        | ±-Система "Расчёт" (ЕРИП)<br>±-Услуги банка                         | Корзина Услуги<br>платежей банка |  |
| Мои платежи<br>Совершить платёж  |                                                                     |                                  |  |

## 5.2. Корзина платежей

«Корзина платежей» включает последние оплаченные и избранные платежи. Перевести платеж из группы «Последние оплаченные» в «Избранные платежи» можно щелкнув по ссылке «В избранные»:

|                     | Избранные платежи                              | Настройка избранных платежей 🕨 |
|---------------------|------------------------------------------------|--------------------------------|
| Мои платежи         | Велком                                         | Оплатить Улалить               |
| Совершить платёж    | А1 по № телефона: 296                          |                                |
| Корзина платежей    | Мой МТС<br>МТС по № телефона: 297.             | Оплатить Удалить               |
| Настроить платёж    |                                                |                                |
| История платежей    | Последние оплаченные                           |                                |
| Статистика платежей | Перевод с карты на карту в BYN: 521058*****    | В избранные Удалить            |
| Мой банк            | Система "Расчёт" (ЕРИП) - Последние оплаченные |                                |
| Переписка с банком  | 🔲 Пополнение счета: 202                        | В избранные Удалить            |
| Новости банка       | Продолжить >> Отмена >>                        |                                |

Настроить избранные платежи можно перейдя по ссылке «Настройка избранных платежей». Подробнее про настройку избранных платежей смотрите в п.5.3 «Настроить платеж».

Произвести быструю оплату одного или нескольких избранных платежей можно отметив нужные платежи в списке и нажав «Продолжить».

В этом же подразделе по кнопке «Оплатить» можно произвести оплату одного выбранного платежа:

| Избранные платежи                              | Настройка избранных платежей 🕨 |
|------------------------------------------------|--------------------------------|
| Велком<br>А1 по № телефона: 296                | Оплатить Удалить               |
| Мой МТС<br>МТС по № телефона; 297:             | Оплатить Удалить               |
| Последние оплаченные                           |                                |
| Перевод с карты на карту в BYN: 521058*****    | В избранные Удалить            |
| Система "Расчёт" (ЕРИП) - Последние оплаченные |                                |
| Пополнение счета: 202                          | В избранные Удалить            |
| Продолжить >> Отмена ••                        |                                |

#### 5.3. Настроить платеж

В подразделе «Настроить платеж» можно настроить параметры избранных платежей и расписание автоматической оплаты избранных платежей с нужной периодичностью.

#### 5.3.1. Настройка параметров избранного платежа

Выбрав платеж и щелкнув по его наименованию можно сделать индивидуальные настройки для платежа:

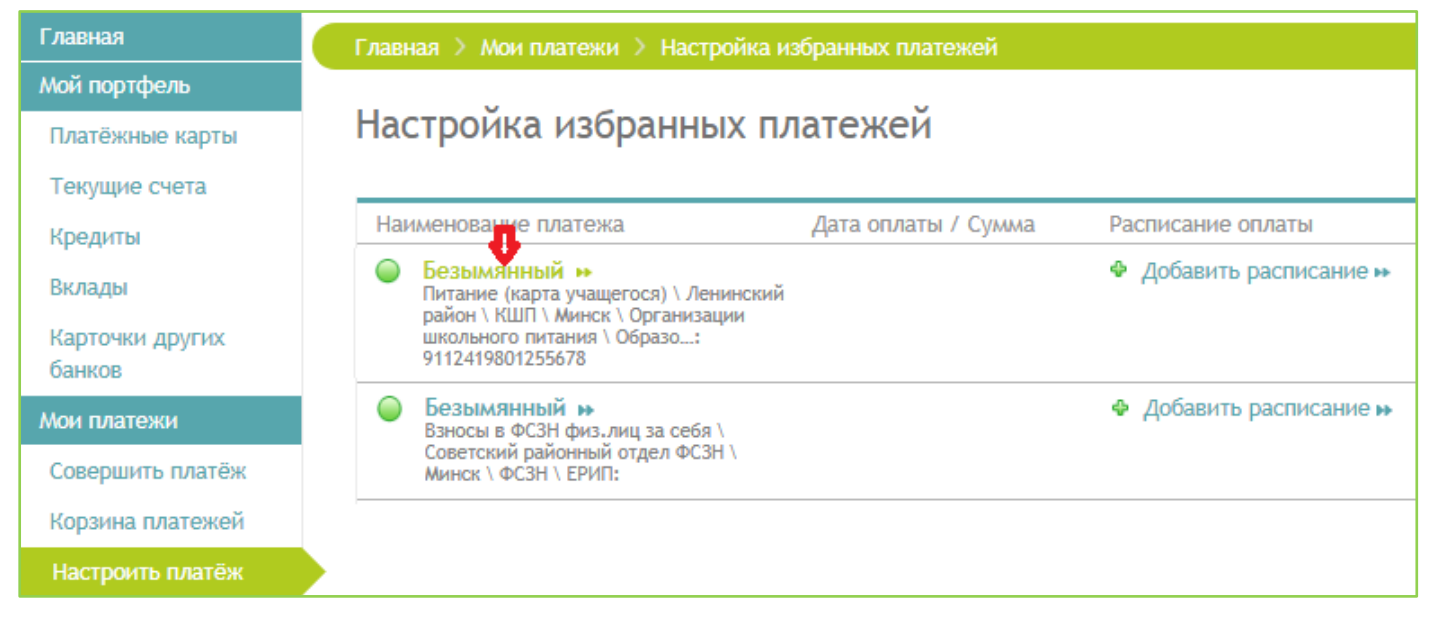

в открывшемся окне:

| Мой портфель                               |                                                                                                    |                                                                                                    |  |  |
|--------------------------------------------|----------------------------------------------------------------------------------------------------|----------------------------------------------------------------------------------------------------|--|--|
| Платёжные карты                            | Перевод с карты на кар                                                                                                    | ту в ВҮN: 472209******                                                                                                    |  |  |
| Текущие счета                              | Настройка подписанного пла                                                                                                    | тежа                                                                                                    |  |  |
| Вклады                                     |                                                                                                    |                                                                                                    |  |  |
| Мои платежи                                | Пользовательское<br>наименование платежа Введите свой комментарий к платежу для более лёпкой его идентификации при<br>последующих операциях |                                                                                                    |  |  |
| Совершить платёж                           |                                                                                                    |                                                                                                    |  |  |
| Корзина платежей                           |                                                                                                    |                                                                                                    |  |  |
| Настроить платёж                           |                                                                                                    |                                                                                                    |  |  |
| История платежей                           | Платёж активен по                                                                                                    | Дата, после которой выполнение операций прекращается и платёж деактивируется                                                                                    |  |  |
| Статистика платежей                        |                                                                                                    |                                                                                                    |  |  |
| Мой банк                                   | Режим                                                                                                    | О Оплата по расписанию                                                                                                    |  |  |
| Переписка с банком                         |                                                                                                    | <ul> <li>уведомление о задолженности</li> <li>Уведомление о задолженности - информирование о наличии задолженности по эл. почт</li> </ul>                       |  |  |
| Новости банка                              |                                                                                                    | или СМС. Оплата по расписанию - автоматическая оплата по расписанию                                                                                             |  |  |
| Курсы валют                                | Сумма платежа (BYN)                                                                                                    | Сумма платежа (BYN)                                                                                                    |  |  |
| Руководство пользователя<br>Интернет-Банка |                                                                                                    | Фиксированная сумма для автоматической оплаты услуги. Если сумма не указана, то<br>автооплата выполнятся на сумму задолженности, выставленной поставщиком услуг |  |  |
| Мой сервис                                 | ()+                                                                                                    |                                                                                                    |  |  |
| Мои данные                                 | Срок деиствия (ммгг)*                                                                                                    |                                                                                                    |  |  |
| Изменение логина                           | Фамилия получателя                                                                                                    |                                                                                                    |  |  |
| Заблокировать доступ                       |                                                                                                    |                                                                                                    |  |  |
| Изменить пароль                            | Имя получателя                                                                                                    |                                                                                                    |  |  |
| Сеансовые пароли                           | Сеансовый пароль*                                                                                                    |                                                                                                    |  |  |
| Изменение номера<br>плательщика в ЕРИП     | -                                                                                                    | Нажмите в правом верхнем углу страницы кнопку 'Получить сеансовый пароль'                                                                                       |  |  |
| Условия Договора                           |                                                                                                    | Продолжить >>> Отмена 🕨                                                                                                    |  |  |
|                                            |                                                                                                    |                                                                                                    |  |  |

≻ в поле «Пользовательское наименование платежа» – присвоить платежу иное название;

≻ в поле «Платеж активен» – проставить признак активности платежа;

≻ в поле «Платеж активен по» – указать дату, после которой автоматическая оплата платежа прекратиться и платеж станет неактивным;

▶ в поле «Режим»:

выбрав параметр «Оплата по расписанию» и установив затем расписание для оплаты – настроить автоматическую оплату услуги. Как настраивать расписание для автоматической оплаты смотрите в п.5.3.2;

выбрав параметр «Уведомление о задолженности» – получать на зарегистрированный адрес электронной почты сообщение с информацией о возникновении задолженности по данной услуге (в случае выставления задолженности поставщиком услуги), а также настроить автоматическую оплату выставленной поставщиком услуги задолженности, установив расписание автоматической оплаты (как настроить расписание смотрите в п.5.3.2;

≻ в поле «Сумма платежа» – указать сумму, на которую должен автоматически осуществляться платеж;

> заполнить остальные поля;

> подтвердить настройку платежа сеансовым паролем и нажать «Продолжить».

## 5.3.2. Настройка расписания автоматической оплаты избранного платежа

Настройка для избранного платежа автоматической оплаты по расписанию осуществляется в следующем порядке:

➤ щелкнуть по ссылке «Добавить расписание»:

![](_page_49_Picture_0.jpeg)

▶ в появившейся форме указать расписание автоматической оплаты:

| Мой портфель<br>Платёжные карты<br>Текущие счета | Добавление расписания (Безымянный )                            |                                                                             |   |
|--------------------------------------------------|----------------------------------------------------------------|-----------------------------------------------------------------------------|---|
| Кредиты 🗲<br>Вклады                              | Первый запуск* 27.10.2019<br>Введите дату в формате dd.mm.yyyy |                                                                             | Ē |
| Карточки других 🗧 банков                         | Периодичность запуска*                                         | Ежемесячно                                                                  |   |
| Мои платежи                                      | Сумма платежа (ВҮN)                                            | 5,00                                                                        |   |
| Совершить платёж<br>Корзина платежей             | Сеансовый пароль*                                              | Нажмите в правом верхнем углу страницы кнопку<br>Получить сеансовый пароль' |   |
| Настроить платёж                                 |                                                                | Продолжить >> Отмена 🕨                                                      |   |
| История платежей                                 |                                                                |                                                                             |   |

≻ в поле «Периодичность запуска» выбрать нужное значение из выпадающего списка;

▶ в поле «Первый запуск» установить дату первого запуска;

≻ подтвердить установление расписания сеансовым паролем, нажать «Продолжить» и проверить установленное расписание. Например, в данном примере оплата платежа будет осуществляться автоматически на сумму 5 белорусских рублей ежемесячно 27 числа месяца, начиная с 27.10.2019:

| Настройка избранных платежей |                                                                                                    |                                                |                                                                          |  |
|------------------------------|----------------------------------------------------------------------------------------------------|------------------------------------------------|--------------------------------------------------------------------------|--|
| Ha                           | именование платежа                                                                                                 | Дата оплаты / Сумма                            | Расписание оплаты                                                        |  |
| 6                            | Безымянный<br>Взносы в ФСЗН физ.лиц за себя \<br>Советский районный отдел ФСЗН \<br>Минск \ ФСЗН \ ЕРИП: 521016356 | 5,00 BYN — — — — — — — — — — — — — — — — — — — | Ежемесячно 27-го числа начиная с<br>10.2019 😒<br>🍄 Добавить расписание 🕨 |  |

▶ в разделе «Платежные карты» настроить приоритет карточек для автоматической оплаты (при необходимости). Про настройку приоритета карточек для автоматической оплаты смотреть в п.3.1.1.7.5.

▶ при необходимости к существующему расписанию добавить еще расписания:

| Настройка избранных платежей |                                                                   |                             |                                               |
|------------------------------|-------------------------------------------------------------------|-----------------------------|-----------------------------------------------|
| Наи                          | менование платежа                                                 | Дата оплаты / Сумма         | Расписание оплаты                             |
|                              | Безымянный<br>Взносы в ФСЗН физ.лиц за себя \                     | 5,00 BYN                    | Ежемесячно 27-го числа начиная с<br>10.2019 💿 |
|                              | Советский районный отдел ФСЗН \<br>Минск \ ФСЗН \ ЕРИП: 521016356 | Ближайшая оплата 27.10.2019 | Ежемесячно 30-го числа начиная с<br>10.2019 🛞 |
|                              |                                                                   |                             | 🗣 Добавить расписание 🕨                       |

В указанном выше примере автоматическая оплата платежа будет осуществляться на сумму 10 белорусских рублей ежемесячно 27 и 30 числа каждого месяца, начиная с 27.10.2019.

#### 5.3.3. Изменение настроек избранных платежей

Пользователь в любое время может внести изменения в настроенные ранее платежи:

> для изменения заданного расписание следует щелкнуть по расписанию и в открывшемся окне указать новое расписание автоматической оплаты;

▶ удаление заданного расписание осуществляется по кнопке удаления .

| Настройка избранных платежей                                                                                       |                                         |                                                                                                    |  |
|----------------------------------------------------------------------------------------------------|-----------------------------------------|----------------------------------------------------------------------------------------------------|--|
| Наименование платежа                                                                                               | Дата оплаты / Сумма                     | Расписание оплаты                                                                                                    |  |
| Безымянный<br>Взносы в ФСЗН физ.лиц за себя \<br>Советский районный отдел ФСЗН \<br>Минск \ ФСЗН \ ЕРИП: 521016356 | 5,00 BYN<br>Ближайшая оплата 27.10.2019 | Ежемесячно 27-го числа начиная с<br>10.2019 🕲<br>Ежемесячно 30<br>10.2019 🕲 Удалить па начиная с<br>Ф Добавить расписание 🕨 |  |

≻ для деактивации активного платежа автоматической оплаты следует щелкнуть по наименованию платежа и в поле «Платеж активен» снять признак активности платежа:

| Мой портфель        |                        |                                                                                                    |
|---------------------|------------------------|----------------------------------------------------------------------------------------------------|
| Платёжные карты     | Безымянный             |                                                                                                    |
| Текущие счета       | Настройка подписанного | платежа                                                                                                 |
| Кредиты             | Пользовательское       |                                                                                                    |
| Вклады              | наименование платежа   | Взносы в ФСЗН физ.лиц за себя \ Советский районный                                                      |
| Карточки других     |                        | отдел ФСЗН \ Минск \ ФСЗН \ ЕРИП: 521016356                                                             |
| банков              | ₽                      | 🕨 🗹 Платёж активен                                                                                      |
| Мои платежи         | Платёж активен по      | í í í í í í í í í í í í í í í í í í í                                                                   |
| Совершить платёж    |                        | Дата, после которой выполнение операций<br>прекращается и платёж деактивируется                         |
| Корзина платежей    | -                      | -                                                                                                    |
| Настроить платёж    | Режим                  | <ul> <li>Оплата по расписанию</li> <li>Уведомление о задолженности</li> </ul>                           |
| История платежей    |                        | Уведомление о задолженности - информирование о<br>наличии задолженности по эл. почте или СМС. Оплата по |
| Статистика платежей |                        | расписанию - автоматическая оплата по расписанию                                                        |
| Мой банк            | Сумма платежа (BYN)    |                                                                                                    |
| Переписка с банком  |                        | Фиксированная сумма для автоматической оплаты<br>услуги. Если сумма не указана, то автооплата           |
| Новости банка       |                        | выполнятся на сумму задолженности, выставленной поставщиком услуг                                       |
| Руководство         | Сеансовый пароль*      |                                                                                                    |
| пользователя        |                        | Нажмите в правом верхнем углу страницы кнопку                                                           |
| Интернет-Банка      |                        | Получить сеансовый пароль                                                                               |
| Условия Договора    |                        | Продолжить >> Отмена >>                                                                                 |

≻ скрыть все неактивные платежи можно по ссылке «Скрыть»:

| Мой портфель<br>Платёжные карты Настройка избранных платежей |                                                                                                    |                                         |                                                                                                    |  |
|--------------------------------------------------------------|----------------------------------------------------------------------------------------------------|-----------------------------------------|----------------------------------------------------------------------------------------------------|--|
| Текущие счета<br>Кредиты                                     | Наименование платежа                                                                                               | Дата оплаты / Сумма                     | Расписание оплаты                                                                                                    |  |
| Вклады<br>Карточки других<br>банков                          | Безымянный<br>Взносы в ФСЗН физ.лиц за себя \<br>Советский районный отдел ФСЗН \<br>Минск \ ФСЗН \ ЕРИП: 521016356 | 5,00 BYN<br>Ближайшая оплата 27.10.2019 | Ежемесячно 27-го числа начиная с<br>10.2019 ©<br>Ежемесячно 30-го числа начиная с<br>10.2019 ©<br>Ф Добавить расписание <b>»</b> |  |
| Мои платежи                                                  | — Неактивный платеж (Скрыть)                                                                                       |                                         |                                                                                                    |  |
| Совершить платёж                                             | Δ.                                                                                                    |                                         |                                                                                                    |  |
| Корзина платежей                                             | •                                                                                                    |                                         |                                                                                                    |  |
| Настроить платёж                                             |                                                                                                    |                                         |                                                                                                    |  |

> отобразить скрытые неактивные платежи можно по ссылке «Показать»:

| Мой портфель     |                                                                   | U                           |                                               |  |  |
|------------------|-------------------------------------------------------------------|-----------------------------|-----------------------------------------------|--|--|
| Платёжные карты  | Настройка избранных платежей                                      |                             |                                               |  |  |
| Текущие счета    |                                                                   |                             |                                               |  |  |
| Кредиты          | Наименование платежа                                              | Дата оплаты / Сумма         | Расписание оплаты                             |  |  |
| Вклады           | Безымянный<br>Взносы в ФСЗН физ.лиц за себя \                     | 5,00 BYN                    | Ежемесячно 27-го числа начиная с<br>10.2019 💿 |  |  |
| Карточки других  | Советский районный отдел ФСЗН \<br>Минск \ ФСЗН \ ЕРИП: 521016356 | Ближайшая оплата 27.10.2019 | Ежемесячно 30-го числа начиная с<br>10.2019 💿 |  |  |
| банков           |                                                                   |                             | 🕹 Добавить расписание 🕨                       |  |  |
| Мои платежи      | 🦲 — Неактивный платеж (Показать)                                  |                             |                                               |  |  |
| Совершить платёж |                                                                   |                             |                                               |  |  |
| Корзина платежей | •                                                                 |                             |                                               |  |  |
| Настроить платёж |                                                                   |                             |                                               |  |  |

53

## 5.4. История платежей

Функция «История платежей» позволяет:

≻ просмотреть историю всех операций при использовании карточки, выполненных в Интернет-Банке;

≻ по ссылке «Фильтр» просмотреть историю операций при использовании карточки, выполненных в Интернет-Банке за определенный период и/или по определенной услуге:

| Мой портфель              |                                                    |                                       |
|---------------------------|----------------------------------------------------|---------------------------------------|
| Платёжные карты           | История платежей                                   |                                       |
| Текущие счета             | <b>A</b> 1101 TO                                   |                                       |
| Кредиты                   | Филогр<br>За вчера За неделю За месяц За год       |                                       |
| Вклады                    | Начало периода*                                    | Ĩ                                     |
| Карточки других<br>банков | Конец периода*                                     | Ē                                     |
| Мои платежи               | Услуга                                             |                                       |
| Совершить платёж          |                                                    |                                       |
| Корзина платежей          | Выбрать >>> Сбросить фильтр 🕨                      |                                       |
| Настроить платёж          |                                                    |                                       |
| История платежей          | № Наименование платежа                             | Дата и Сумма, ВҮN Примечание<br>время |
| Статистика платежей       | 5283423 Перевод с карты на карту в ВҮМ \ Перевод с | 26.10.2019 10,00 BYN                  |
| Мой банк                  | 521058*****<br>Барта: 521058*****                  | 14:00:20                              |
| Переписка с банком        | Повторить платеж                                   |                                       |

Возврат к полному списку операций осуществляется по ссылке «Сбросить фильтр»:

| Мой портфель              |                                                                     |                 |            |            |
|---------------------------|---------------------------------------------------------------------|-----------------|------------|------------|
| Платёжные карты           | История платежей                                                    |                 |            |            |
| Текущие счета             | (hun to                                                             |                 |            |            |
| Кредиты                   | Фильтр<br>За вчера За неделю За месяц За год                        |                 |            |            |
| Вклады                    | Начало периода*                                                     |                 | Ē          |            |
| Карточки других<br>банков | Конец периода*                                                      |                 | Ē          |            |
| Мои платежи               | Услуга                                                              |                 |            |            |
| Совершить платёж          |                                                                     |                 |            |            |
| Корзина платежей          | Выбрать >>> Сбросить фильтр 🕨                                       |                 |            |            |
| Настроить платёж          |                                                                     |                 |            |            |
| История платежей          | № Наименование платежа                                              | Дата и<br>время | Сумма, BYN | Примечание |
| Статистика платежей       | 5283423 Перевод с карты на карту в ВҮN \ Перевод с                  | 26.10.2019      | 10,00 BYN  |            |
| Мой банк                  | карты на карту услуги оанка т<br>521058*****<br>Карта : 521058***** | 14.00.20        |            |            |
| Переписка с банком        | Повторить платеж                                                    |                 |            |            |

> просмотреть или повторить печать чека по выполненной операции, щелкнув по ссылке с наименованием операции:

| <u> </u>                                                                                    |                                                                                                    |                                                                                                    |                                                                                                    |  |
|---------------------------------------------------------------------------------------------|----------------------------------------------------------------------------------------------------|----------------------------------------------------------------------------------------------------|----------------------------------------------------------------------------------------------------|--|
| История платежей                                                                            |                                                                                                    |                                                                                                    |                                                                                                    |  |
|                                                                                             |                                                                                                    |                                                                                                    |                                                                                                    |  |
| ние платежа                                                                                 | Дата и<br>время                                                                                                    | Сумма, BYN                                                                                                    | Примечание                                                                                                    |  |
| карты на карту в ВҮN \ Перевод с<br>артv \ Услуги банка  <br>*<br>58*****:<br>платеж        | 26.10.2019<br>14:00:25                                                                                                    | 10,00 BYN                                                                                                    |                                                                                                    |  |
| карты на карту в EUR \ Перевод с<br>арту \ Услуги банка  <br>*1625<br>09*****0588<br>платеж | 25.10.2019<br>20:45:04                                                                                                    | 14,50 EUR                                                                                                    |                                                                                                    |  |
|                                                                                             |                                                                                                    |                                                                                                    |                                                                                                    |  |
|                                                                                             | гежей<br>ание платежа<br>карты на карту в ВҮN \ Перевод с<br>зарту \ Услуги банка  <br>**<br>ллатеж<br>карты на карту в EUR \ Перевод с<br>сарту \ Услуги банка  <br>**1625<br>209******0588<br>платеж | ание платежа       Дата и время         карты на карту в ВҮN \ Перевод с сарту \ Услуги банка         26.10.2019         14:00:25       14:00:25         258*****:       1         7латеж       25.10.2019         карты на карту в EUR \ Перевод с сарту \ Услуги банка         25.10.2019         карты на карту в EUR \ Перевод с сарту \ Услуги банка         25.10.2019         сарту \ Услуги банка         20:45:04 | Гежей       Дата и время       Сумма, ВҮМ         ание платежа       Дата и время       Сумма, ВҮМ         карты на карту в ВҮМ \ Перевод с сарту \ Услуги банка         26.10.2019       10,00 ВҮМ         ***       14:00:25       10,00 ВҮМ         ***       •       •       25.10.2019       10,00 ВҮМ         ***       •       •       •       •         ***       •       •       •       •         ***       •       •       •       •         ***       •       •       •       •         ***       •       •       •       •         •       •       •       •       •         •       •       •       •       •         •       •       •       •       •         •       •       •       •       •         •       •       •       •       •         •       •       •       •       •       •         •       •       •       •       •       •       •         •       •       •       •       •       •       •         •       • |  |

# ▶ повторить ранее сделанный платеж по ссылке «Повторить платеж»:

| Мой портфель                        |                  |                                                                                                    |                        |            |            |
|-------------------------------------|------------------|----------------------------------------------------------------------------------------------------|------------------------|------------|------------|
| Платёжные карты                     | История платежей |                                                                                                    |                        |            |            |
| Текущие счета                       | Фильтр           |                                                                                                    |                        |            |            |
| Кредиты                             | N⊵               | Наименование платежа                                                                                                    | Дата и<br>время        | Сумма, ВҮМ | Примечание |
| Вклады<br>Карточки других<br>банков | 5283423          | Перевод с карты на карту в ВҮN \ Перевод с<br>карты на карт∨ \ Услуги банка  <br>521058******<br>Карта: 521058******<br>Повторить платеж | 26.10.2019<br>14:00:25 | 10,00 BYN  |            |
| Мои платежи                         | 5276480          | Перевод с карты на карту в EUR \ Перевод с                                                                                               | 25.10.2019             | 14,50 EUR  |            |
| Совершить платёж                    |                  | карты на карту \ Услуги банка  <br>472209*****1625                                                                                       | 20:45:04               |            |            |
| Корзина платежей                    |                  | Карта: 472209*****0588<br>Повторить платеж                                                                                               |                        |            |            |
| Настроить платёж                    |                  | Û                                                                                                    |                        |            |            |
| История платежей                    |                  |                                                                                                    |                        |            |            |

## 5.5. Статистика платежей

Функция «Статистика платежей» позволяет просмотреть статистику платежей, совершенных в Интернет-Банке:

![](_page_54_Figure_2.jpeg)

# 6. РАЗДЕЛ «МОЙ БАНК»

## 6.1. Переписка с банком

Подраздел «Переписка с банком» позволяет просмотреть входящие сообщения пользователю, сформированные Интернет-Банком, и направить сообщение в Банк:

| Главная                   | Главная > Мой банк > Переписка с банком |                                                                  |                   |  |
|---------------------------|-----------------------------------------|------------------------------------------------------------------|-------------------|--|
| Мой портфель              |                                         |                                                                  |                   |  |
| Платёжные карты           | Переписка с банком                      |                                                                  |                   |  |
| Текущие счета             |                                         |                                                                  |                   |  |
| Кредиты                   | Входящи                                 | Входящие сообщения Написать в Банк                               |                   |  |
| Вклады                    |                                         |                                                                  |                   |  |
| Карточки других<br>банков | 24.10.2019<br>10:25:26                  | Выписка по номе                                                  | еру договора 20 💿 |  |
| Мои платежи               | 20.10.2019<br>22:48:26                  | 10.2019 Банковская карточка 472209****** . Список операций 🔊 😳   |                   |  |
| Совершить платёж          | 20.10.2019                              | Банковская карто                                                 |                   |  |
| Корзина платежей          | 22:44:50                                | 22:44:50                                                         |                   |  |
| Настроить платёж          | 20.10.2019                              | 20.10.2019 Банковская карточка 472209******. Список операций 🔿 😂 |                   |  |
| История платежей          | 22:44:47                                |                                                                  |                   |  |
| Статистика платежей       |                                         |                                                                  | Ещё               |  |
| Мой банк                  |                                         |                                                                  |                   |  |
| Переписка с банком        |                                         |                                                                  |                   |  |

≻ «Входящие сообщения» – в данном подразделе формируются все выписки и отчеты, запрашиваемые пользователем в Интернет-Банке;

≻ «Написать в банк» – нажав на ссылку «Написать в банк» пользователь автоматически переходит на сайт банка на страницу «оставьте отзыв» (http://stbank.by/about\_the\_bank/rate\_this\_job/add\_feedback/

## 6.2. Новости банка

В данном подразделе осуществляется переход к новостям на сайте Банка.

#### 6.3. Руководство пользователя Интернет-Банка

В данном подразделе осуществляется переход к руководству пользователя Интернет-Банка, размещенному на сайте Банка.

#### 6.4. Отделения банка

В данном подразделе осуществляется переход на сайт Банка, информации об отделениях Банка.

#### 6.5. Условия договора

Подраздел «Условия договора» предназначен для ознакомления пользователя, не заключившего с Банком договор КБО, с условиями Договора оказания услуги «Интернет-Банк» на условиях публичной оферты. По ссылке «Условия договора» пользователь переходит на сайт Банка к тексту договора (ссылка http://stbank.by/upload/Dogovor\_oferti.pdf). Данный раздел также доступен перед регистрацией в Интернет-Банке

Пользователь, заключивший с Банком договор КБО, знакомится с условиями Договора услуги Интернет-Банк (Приложение 5 к договору КБО «Общие условия оказания услуг дистанционного банковского обслуживания») на сайте Банка (ссылка https://stbank.by/private\_client/internet-bank/).

#### Главная Мой портфель Мой сервис Курсы валют Курсы валют 🕨 Мои персональные Руководство пользователя Интернет-Банка 🕨 данные Мои персональные данные 🕨 Изменение логина Изменение логина н Заблокировать доступ Заблокировать доступ н Пароль для входа Получить сеансовый пароль •• Сеансовые пароли Пароль для входа 🕨 Сеансовые пароли н Изменение номера плательщика в ЕРИП Изменение номера плательщика в ЕРИП н Условия Договора 🕨 Информация о подключениях Отделения Банка 🕨

# 7. РАЗДЕЛ «МОЙ СЕРВИС»

#### 7.1. Курсы валют

По ссылке «Курсы валют» осуществляется переход на сайт Банка, раздел «Обмен валют по карточке»

#### 7.2. Мои персональные данные

Здесь указаны персональные данные пользователя Интернет-Банка.

#### 7.3. Изменение логина

Функция «Изменение логина» позволяет осуществить смену логина (имени пользователя). Данная операция требует подтверждение сеансовым паролем.

#### 7.4. Заблокировать доступ

Функция «Заблокировать» позволяет заблокировать доступ в Интернет-Банк. Блокировка доступа в данном случае осуществляется путем «сброса» пароля. Поэтому для разблокировки Интернет-Банка пользователю следует пройти процедуру восстановления пароля. Данная операция требует подтверждение сеансовым паролем.

#### 7.5. Пароль для входа

Функция «Пароль для входа» позволяет осуществить смену пароля доступа в Интернет-Банк. Данная операция требует подтверждение сеансовым паролем.

## 7.6. Сеансовые пароли

Функция «Сеансовые пароли» позволяет поменять способ доставки сеансового пароля. Возможные варианты:

> SMS-сообщение на номер мобильного телефона;

> SMS-сообщение на номер мобильного телефона + e-mail.

Данная операция требует подтверждение сеансовым паролем:

| Главная > Мой сервис |                                                                             |
|----------------------|-----------------------------------------------------------------------------|
| Сеансовые пароли     |                                                                             |
| Доставлять на*       | sms                                                                         |
|                      | sms                                                                         |
|                      | sms + e-mail                                                                |
| Сеансовый пароль*    | Нажмите в правом верхнем углу страницы кнопку<br>Получить сеансовый пароль' |
|                      | Продолжить >> Отмена н                                                      |

## 7.7. Изменение номера плательщика в ЕРИП

Функция «Изменение номера плательщика в ЕРИП» позволяет указать или осуществить смену номера плательщика в ЕРИП.

Изменение номера плательщика ЕРИП очень удобно для новых пользователей Интернет-Банка, кто уже имеет историю платежей в ЕРИП и знает свой номер плательщика в ЕРИП. Введя этот номер в Интернет-Банке можно «подтянуть» перечень своих платежей из ЕРИП и оплачивать их не набирая заново реквизиты каждого платежа (номера лицевых счетов, телефонов и т.п.).

## 7.8. Информация о подключениях

Здесь, для дополнительного контроля пользователя за активностью в Интернет-Банке, указана техническая информация о произведённых подключениях к Интернет-Банку.

## 8. ПРЕКРАЩЕНИЕ ПОЛЬЗОВАНИЯ ИНТЕРНЕТ-БАНКОМ

В случае принятия пользователем решения о прекращении использования Интернет-Банка пользователю следует осуществить следующие действия:

≻ отключить услуги автоматической оплаты в порядке, указанном в п.5.3.3 (при наличии таких услуг);

▶ заблокировать доступ в Интернет-Банк в порядке, указанном в п.7.4.

Время неактивного сеанса в Интернет-Банке (пользователь вошел в Интернет-Банк, но не осуществляет ни каких операций) составляет 15 минут. После этого осуществляется автоматический выход пользователя из Интернет-Банка.

Время активного сеанса составляет 60 минут.

Учетная запись пользователя в Интернет-Банке блокируется после пятого подряд неверного ввода пароля. Разблокировать учетную запись можно посредством процедуры восстановления пароля.

Пользование Интернет-банком осуществляется бесплатно.